# **HP Business Service Management**

for the Windows/Linux operating system

Software Version: 9.13

# Effective Modeling for BSM 9.x – Best Practices

invent

Document Release Date: May 2012 Software Release Date: May 2012

# Legal Notices

#### Warranty

The only warranties for HP products and services are set forth in the express warranty statements accompanying such products and services. Nothing herein should be construed as constituting an additional warranty. HP shall not be liable for technical or editorial errors or omissions contained herein. The information contained herein is subject to change without notice.

#### **Restricted Rights Legend**

Confidential computer software. Valid license from HP required for possession, use or copying. Consistent with FAR 12.211 and 12.212, Commercial Computer Software, Computer Software Documentation, and Technical Data for Commercial Items are licensed to the U.S. Government under vendor's standard commercial license.

#### Copyright Notices

© Copyright 2005-2012 Hewlett-Packard Development Company, L.P.

## Trademark Notices

Adobe® and Acrobat® are trademarks of Adobe Systems Incorporated.

Intel®, Pentium®, and Intel® Xeon® are trademarks of Intel Corporation in the U.S. and other countries. Java is a registered trademark of Oracle and/or its affiliates.

Microsoft®, Windows®, Windows NT®, and Windows® XP are U.S registered trademarks of Microsoft Corporation.

Oracle is a registered trademark of Oracle Corporation and/or its affiliates.

UNIX® is a registered trademark of The Open Group.

### Acknowledgements

This product includes software developed by the Apache Software Foundation (<u>http:///www.apache.org</u>). This product includes software developed by the JDOM Project (<u>http://www.jdom.org/</u>).

### **Documentation Updates**

The title page of this document contains the following identifying information:

Software Version number, which indicates the software version.

Document Release Date, which changes each time the document is updated.

Software Release Date, which indicates the release date of this version of the software.

To check for recent updates or to verify that you are using the most recent edition of a document, go to: <a href="http://h20230.www2.hp.com/selfsolve/manuals">http://h20230.www2.hp.com/selfsolve/manuals</a>

This site requires that you register for an HP Passport and sign-in. To register for an HP Passport ID, go to: <u>http://h20229.www2.hp.com/passport-registration.html</u>

Or click the **New users - please register** link on the HP Passport login page.

You will also receive updated or new editions if you subscribe to the appropriate product support service. Contact your HP sales representative for details.

# HP Software Support

Visit the HP Software support web site at: <u>http://www.hp.com/go/hpsoftwaresupport</u>

The web site provides contact information and details about the products, services, and support that HP Software & Solutions offers. It provides customer self-solve capabilities, and is a fast and efficient way to access interactive technical support tools needed to manage your business. As a valued support customer, you can benefit by using the web site to:

- Search for knowledge documents of interest
- Submit and track support cases and enhancement requests
- Download software patches
- Manage a support contract
- Look up HP support contracts
- Review information about available services
- Enter into discussions with other software customers
- Research and register for software training

To find more information about access levels, go to: <u>http://h20230.www2.hp.com/new\_access\_levels.jsp</u>

# **Table of Contents**

| Та | ble of (                 | Contents                                                   | 4 |  |  |
|----|--------------------------|------------------------------------------------------------|---|--|--|
| 1  | 1 Introduction           |                                                            |   |  |  |
|    | 1.1 Scope and Motivation |                                                            |   |  |  |
|    | 1.2                      | What is a Model?                                           | 6 |  |  |
| 2  | How                      | v to Create a Model in Modeling Studio                     | 7 |  |  |
| 3  | Мос                      | deling Best Practices1                                     | 2 |  |  |
| 4  | How                      | <i>i</i> to Use the Model1                                 | 5 |  |  |
| 5  | Wha                      | at happens when the same CI comes from different sources?1 | 7 |  |  |
| 6  | Wha                      | at happens when there is no clear monitored CI?1           | 7 |  |  |
| Ар | pendix                   | A – The Impact Layer1                                      | 9 |  |  |
| Ар | pendix                   | α B – The Infrastructure Service Challenge2                | 2 |  |  |
| Ар | pendix                   | c C – Additional Resources2                                | 4 |  |  |

### **1** Introduction

#### **1.1 Scope and Motivation**

The RTSM (Run Time Service Model) was introduced in BSM 9; it is the foundation of many of the BSM applications and services such as Service Health, OMi, SLM, Business Impact, TBEC and so on. In order to get maximum value out of each of the BSM applications, you need to have a good model representing the CIs in your IT environment and the relationships between them.

Information about the CIs and their relationships in RTSM can come from the following sources:

- 1) **CMS and DDMa.** If you have a CMDB in your IT environment (whether it is HP UCMDB or third-party), you can synchronize the service models from the CMDB into RTSM. These topologies may have been discovered by DDMa, or modeled manually by the CMDB team. (You can find detailed information on synchronizing service models from CMS into RTSM in the RTSM Best Practices white paper.) DDMa can be connected directly to RTSM to populate discovered Cls. Note that CMDB models are consumed by other BTO products such as Service Manager and Release Control.
- 2) BSM data collectors and stand-alone products. BSM data collectors can create CIs and relationships within RTSM based on monitored and/or discovered data. For example, when you define a CPU monitor in SiteScope, the remote server is a Computer CI; SiteScope creates the relevant topology in RTSM. Additional examples can be RUM creating a WebServer CI connected to a Computer based on network traffic; NNMi discovering L2 topology and enriching RTSM with it; BSM Connector for SCOM reporting topology as well as events; or Operations Manager creating service models based on its data using the TopoSync operation.

Each domain also provides different **out-of-the-box views** in order to consume the related CIs. For example, EUM has the *End User Monitors* view that shows you all the business applications and their end-user transactions; SiteScope provides the *System Hardware Monitoring* view to display all the nodes it monitors.

But what do you do when you want to see how your infrastructure affects your business? First, you need to model your business CIs correctly – you need to know which CIs your model contains, and the relationships between them. (Note that there is no significance to *which* source created each CI, as long as the CIs are in RTSM.) After you finish modeling, you can build your monitoring strategy to provide a comprehensive health view of your IT environment - to maximize the value of Service Health, OMi, SLM, SHA and more. This is when you will realize the value of RTSM.

Some data collectors can relate business CIs with their supporting infrastructure. For example, when RUM sniffs network traffic, it can find the nodes which handled requests that are part of an end-user business transaction. Similarly, Diagnostics can find which J2EE components support a business transaction based on Java calls. However, this ability is not consistent across all data collectors, and you need to bridge certain gaps in modeling.

In addition, there are some cases where a data collector cannot create the monitored CI. For example, in the case of a SiteScope Log monitor, the data monitored in the log file can be the health of several CI types (for example server, running software, application, and service). As a result, SiteScope will not create a monitored

CI for that monitor by default. In order to have a complete health overview of your model, you will want to relate this SiteScope data to a CI, and then relate that CI in your model.

#### 1.2 What is a Model?

The concept of *modeling* was introduced with UCMDB 8, with the introduction of *Modeling Studio*. (Previously, instance views were used to create service maps or service views, to show business elements based on data from the CMDB.)

A *model* is basically a CI in CMDB. Out-of-the-box, only some CI types can act as a model, but this can be customized using the MODELING\_ENABLED qualifier on the CI Type. A model is usually a logical element such as a business service or business application.

*Modeling* is the task of connecting a model CI to its subordinate entities, using relationships. There are two different types of relationships which are available during modeling:

- a. **Containment.** Use this relationship when the subordinate entity is managed under the lifecycle of the model. These entities can be other models (for example business applications of a business service), or key components which are contained in the model (for example web servers or databases of a business application). You need to identify the elements which are *dedicated* for that model, and not shared by others.
- b. **Usage.** Use this relationship when your model is using a shared resource and should be impacted by it, such as a shared DB server or LDAP authentication service.

These relationships are required to understand ownership, scope (for example the scope of a business application's downtime will include only the contained CIs and not the dependent ones), and so on.

When modeling an application, you should use Running Software CIs whenever possible, for two main reasons:

- It is more accurate to map the model to the Running Software, because this is what the model is using from that node, and not anything else. For example, if you have an Oracle server running on a computer which is shared among multiple applications, you should use the DB Schema when you model a specific business application, because that is the only part it is using from that Oracle server and from that computer.
- 2) Regarding Impact calculation, the Running Software is impacted by the node and not vice-versa. This is needed for correct status calculation and propagation in BSM. (See details in Appendix A.)

Once you set up your models, you can create *views* based on your models. Different users will consume your models in different ways; for example a DBA is interested in database and storage elements, whereas a network administrator needs to know to which network devices the model is connected. These views of your model can be achieved by using *perspectives*. The CMDB will generate these views based on the relationships in CMDB, and according to the perspectives you used in your view. Perspectives are queries that use the model as their input. (A perspective is like using different sunglasses to see the model in different ways.)

### 2 How to Create a Model in Modeling Studio

There are two ways to create models: instance-based modeling, and pattern-based modeling.

In an **instance-based model** you need to manually find and add the CIs which are contained in your model. This approach is static; when something changes in your environment you need to update your model. This approach is typically used for high-level models such as business services since they are more static by nature. (Note that there is a semi-automatic way to receive updates when a new CI answers a pattern and can be added to the model, using *Reveal Paths and Watch Points*. For details, refer to the Modeling documentation.)

In a **pattern-based model** you need to create a query (TQL) that defines how to find the CIs which should be part of your model. This approach is useful when you can identify the dedicated CIs (for example by name or IP). When there are changes in your environment, for example if you add a web server or add a DB Instance for database high availability, your model is automatically updated.

Note that in a pattern-based model you can only create one level of modeling, whereas in an instance-based model you can create a complete top-down topology for business CIs (for example business function  $\rightarrow$  business service  $\rightarrow$  business application  $\rightarrow$  CI collection  $\rightarrow$  infrastructure).

The following section provides instructions for both of these approaches.

#### To create a pattern-based model:

- 1) In Admin > RTSM Administration > Modeling, select Modeling Studio.
- 2) Select New > Patten Based Model.

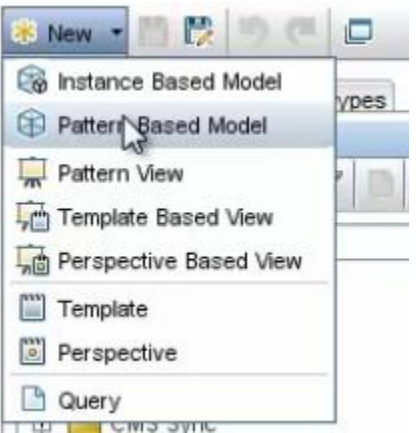

3) Select the CI type of your model and define its required (and optional) properties.

| New Pattern Based Model Create a new pattern based model representing a business CI. A new business CI will be created as a result.  et CI Type RusinessApplication RusinessFunction RusinessFunc |  |
|----------------------------------------------------------------------------------------------------|--|
| Create a new pattern based model representing a business CI. A new business CI will be created as a result.  CI CI Type  Rusiness Punction Rusiness Struction Rusiness StransactionFlow Rusiness TransactionFlow Resulted StransactionFlow Resulted Properties Required properties Required properties Required from class BusinessElement Resulted from class ConfigurationRem Resulted From class ConfigurationRem Resulted From class ConfigurationRem Resulted From class ConfigurationRem Resulted From class ConfigurationRem Resulted From class ConfigurationRem Resulted From Class ConfigurationRem Resulted From Class ConfigurationRem Resulted From Class ConfigurationRem Resulted From Class ConfigurationRem Resulted From Class ConfigurationRem Resulted From Class ConfigurationRem Resulted From Class ConfigurationRem Resulted From Class ConfigurationRem Resulted From Class ConfigurationRem Resulted From Class ConfigurationRem Resulted From Class ConfigurationRem Resulted From Class ConfigurationRem Resulted From Class ConfigurationRem Resulted From Class Class C  |  |
| e e e e e e e e e e e e e e e e e e e                                                                                                    |  |
| et CI Type  AusinessApplication  BusinessFunction  BusinessFunction  BusinessFunction  BusinessFransactionFlow  CiCollection  TransactionFlow  CiCollection  TransactionFlow  CiCollection  TransactionFlow  CiCollection  TransactionFlow  CiCollection  TransactionFlow  Cicollection  TransactionFlow  Cicollection  TransactionFlow  TransactionFlow  Trans |  |
| e  e  e  e  e  e  e  e  e  e  e  e  e                                                                                                    |  |
| Ausiness Application Useiness Function Business Function Business Function Business Function Business Function Business Function Collection Infrastructure Service Collection Infrastructure Service Collection Infrastructure Service Infrastructure Service Infrastructure Servic |  |
| AusinessFunction UseinessFunction UseinessFunction SusinessTransactionFlow CiCollection InfrastructureService Crganization   e New CI Properties ane Properties ane Properties INPELive Network Publisher Application roperties inherited from class BusinessElement roperties inherited from class ConfigurationItem  e                                                                                                    |  |
| Ausiness Service Business Stransaction Flow CiCollection  Infrastructure Service Drganization  Infrastructure Service  Infrastructure Service  Infrastructure Service  Infrastructure Service Infrastructure Infrastructure Infrastruct |  |
| business Transaction Flow ClCollection Arrisotructure Service Organization  re New CI Properties  required properties ame Foperties inherited from class BusinessElement Foperties inherited from class ConfigurationItem  required from class ConfigurationItem                                                                                                    |  |
| Cicollection rifrastructure Service:  Prganization  Required properties  Required properties  Required properties  Remotion Reperties inherited from class BusinessElement  roperties inherited from class ConfigurationItem  Remotion Remotion RemotioRemotio RemotioR  |  |
| Infrastructure Service Organization Infrastructure Service Infrastructure Service Infrastr  |  |
| e                                                                                                    |  |
| e New CI Properties  tequired properties ame roperties inherited from class BusinessElement roperties inherited from class ConfigurationItem                                                                                                    |  |
| re New CI Properties  tequired properties  ame  roperties inherited from class BusinessElement roperties inherited from class ConfigurationItem                                                                                                    |  |
| e e e e e e e e e e e e e e e e e e e                                                                                                    |  |
| equired properties ame HP Live Network Publisher Application roperties inherited from class ConfigurationItem                                                                                                    |  |
| e                                                                                                    |  |
| roperties inherited from class ConfigurationItem                                                                                                    |  |
| e                                                                                                    |  |
| e                                                                                                    |  |
| e                                                                                                    |  |
| e                                                                                                    |  |
| e                                                                                                    |  |
| e                                                                                                    |  |
| e                                                                                                    |  |
|                                                                                                    |  |
|                                                                                                    |  |
|                                                                                                    |  |
|                                                                                                    |  |
|                                                                                                    |  |
|                                                                                                    |  |
|                                                                                                    |  |

- 4) Click Next. In the next page select Create new query, and click Finish.
- 5) Build the TQL which will find the model's dedicated resource. In this example we will look for an Apache Tomcat that has a module with a certain name.

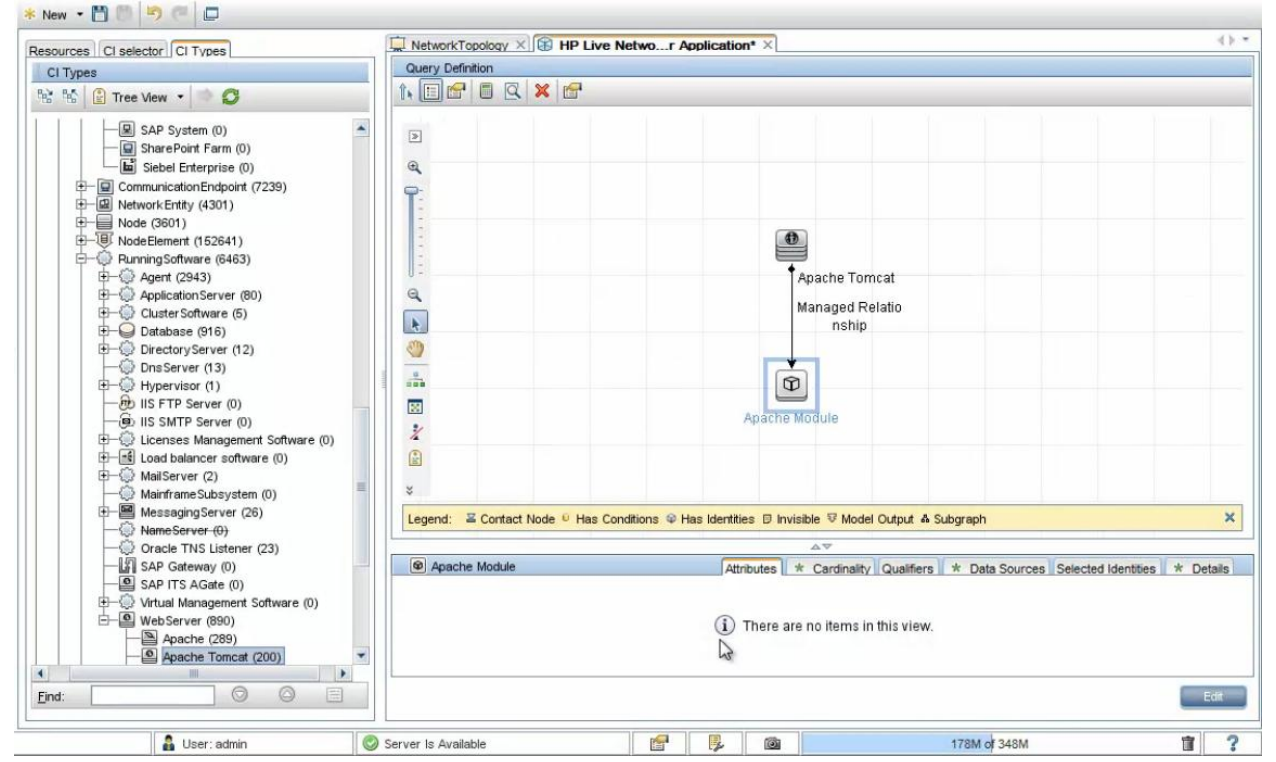

| Enables you to a     | ld attributes, car | dinality, qualifiers an | d CI specific cond | tions                               |                      |                    |                        |
|----------------------|--------------------|-------------------------|--------------------|-------------------------------------|----------------------|--------------------|------------------------|
| ment name: Apache Mo | dule               |                         |                    |                                     |                      | Vis                | sible 🗹 Include subty  |
|                      |                    |                         |                    |                                     |                      | Attribute Cardinal | ity Qualifier Identity |
| • 🗙 🔶 🔍 🗚            | dvanced layout s   | ettings                 |                    |                                     |                      |                    |                        |
| NOT                  | (                  |                         |                    | Criteria                            |                      | )                  | And/O                  |
|                      |                    |                         | Display Label Li   | ke "HPLN_Publisher_Apa              | ache Modul           |                    |                        |
|                      |                    |                         |                    |                                     |                      |                    |                        |
| ribute name:         |                    | Operator:               | Para               | neterized: Value:                   |                      |                    |                        |
| ribute name:         |                    | Operator:               | Para               | neterized: Value;<br>⊨s⊛No HPIN Put | niisher AnacheModule |                    |                        |

6) When you finished building the query, assign the dedicated resource to your model. Right-click the query node, and choose **Add to Model Output**. In this example, the Apache Tomcat will be added to the model output.

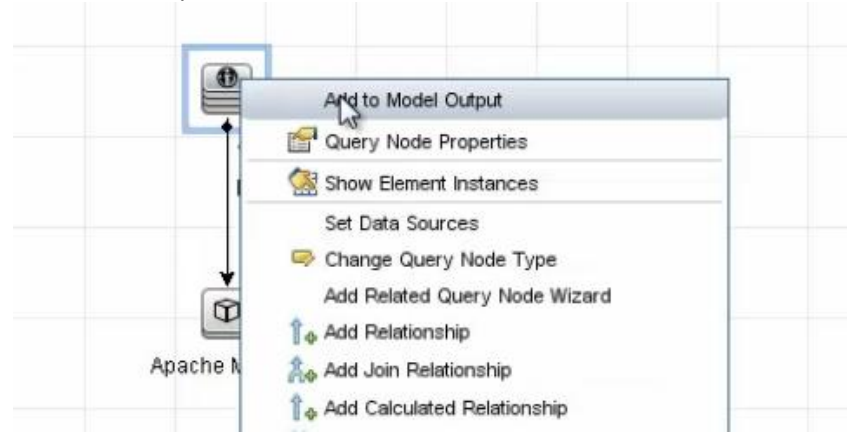

The query nodes which are marked with **Add to Model Output** will be connected to your model via **Containment** relationships.

7) Save your pattern-based model.

#### Note:

- You can have multiple query nodes in your query as part of the model output, so that (for example) you can add a database node to this TQL, with its own conditions, and include it in the model output. This reduces the number of TQLs, and makes it easier to administer your model.
- The model is updated by the query results at 12:00 AM and 12:00 PM. From CMDB 9.05 this will be configurable; at this point it is not clear in which BSM version this will be available.

#### To create an instance-based model:

- 1) In Admin > RTSM Administration > Modeling, select Modeling Studio.
- 2) Select New > Instance Based Model.

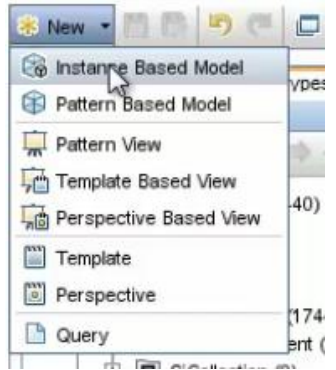

3) Select the CI type of your model and define its required (and optional) properties.

| Ilication<br>Icition<br>vice<br>InsactionFlow<br>Service<br>InsectionFlow<br>InsectionFlow<br>I | BusinessApplication<br>  BusinessFunction<br>  BusinessService<br>  BusinessTransactionFlow<br>  CiCollection<br>  InfrastructureService<br>  Organization<br>  InfrastructureService<br>  Organization<br>  Required properties<br>  Required properties<br>  Required properties<br>  Required properties<br>  Specific properties of class BusinessService<br>  Specific properties of class BusinessService<br>  Specific properties of class Service<br>  Specific properties of class Service<br>  Specific properties of class Service<br>  Specific properties of class Service<br>  Specific properties of class Service<br>  Specific properties of class Service<br>  Specific properties of class Service<br>  Specific properties of class Service<br>  Specific properties of class Service<br>  Specific properties of class Service<br>  Specific properties of class Service<br>  Specific properties of class Service<br>  Specific properties of class Service<br>  Specific properties of class Service   Specific properties of class Service   Specific properties | SusinessApplication<br>BusinessFunction<br>BusinessFunction<br>Successfunction<br>AfrastructureService<br>Organization                                                                                                    | Business Application Business Function Business Service Business Transaction Flow Ci Collection Infrastructure Service Organization                                                                                                    | IsinessApplication IsinessFunction IsinessFunction IsinessTransactionFlow Collection IrastructureService ganization IsinesService IsinesService IsinesServic | BusinessApplication BusinessFunction BusinessService                                                                                                    |                                                                                                    |                                                                                               |
|----------------------------------------------------------------------------------------------------|----------------------------------------------------------------------------------------------------|----------------------------------------------------------------------------------------------------|----------------------------------------------------------------------------------------------------|----------------------------------------------------------------------------------------------------|----------------------------------------------------------------------------------------------------|----------------------------------------------------------------------------------------------------|-----------------------------------------------------------------------------------------------|
| iction vice insactionFlow eService  roperties  roperties  HP Live Network Service  HP Live Network Service                                                                                                    | BusinessFunction ) BusinessFunction   GiCollection   InfrastructureService   CiCollection   InfrastructureService   Circollection   InfrastructureService   InfrastructureService   InfrastructureSe                                                                                                    | Susiness Function Business Function Business Function Collection Transtructure Service Organization                                                                                                    | BusinessFunction BusinessFunction BusinessTransactionFlow CiCollection InfrastructureService Organization                                                                                                    | Isiness Function Isiness StransactionFlow Collection rastructure Service ganization                                                                                                    | BusinessFunction BusinessService                                                                                                    | Acation                                                                                                    |                                                                                               |
| InsectionFlow asService Insection Flow Insection Flow Insection Fl                                                                                                    | BusinessService BusinessService CiCollection CiCollection InfrastructureService Organization                                                                                                    | Justiness Service<br>Business Transaction Flow<br>Collection<br>Afrastructure Service<br>Organization                                                                                                    | Business Service<br>Business Transaction Flow<br>CiCollection<br>Infrastructure Service<br>Organization                                                                                                    | Isiness Service Isiness TransactionFlow Collection rastructure Service ganization                                                                                                    | Business Service                                                                                                    |                                                                                                    |                                                                                               |
| sService  roperties  roperties  HP Live Network Service  perties of class BusinessService                                                                                                    | g business fransactionFlow G CiCollection Infrastructure Service Grow CI Properties  Required properties Name Required properties Name HP Live Network Service Specific properties of class BusinessService Display Name Provision Provision Provision Provise inherited from class Service                                                                                                    | susiness fransaction flow<br>CiCollection<br>frastructure Service<br>Jrganization                                                                                                    | Business Transaction Flow<br>CiCollection<br>Infrastructure Service<br>Organization                                                                                                    | Interest Transaction Flow Collection rastructure Service ganization                                                                                                    |                                                                                                    | raction                                                                                                    |                                                                                               |
| eService roperties roperties HP Live Network Service                                                                                                    |                                                                                                    | In connection Infrastructure Service Drganization                                                                                                    | Infrastructure Service Organization Ine New CL Properties                                                                                                    | anization service ganization                                                                                                    | ELISINESS LISINS ACTION FIGH                                                                                                    | vice                                                                                                    |                                                                                               |
| roperties Properties Properties Properties Properties Properties of class BusinessService Properties of class BusinessService Properties Of class BusinessService Properties Of class BusinessService Properties O                                                                                                    |                                                                                                    | In raso declare Ser vice                                                                                                    | In astructure service Organization Inc. New CI Properties                                                                                                    | ganization                                                                                                    |                                                                                                    | vice<br>rvice<br>rsactionFlow                                                                                                    |                                                                                               |
| roperties roperties HP Live Network Service                                                                                                    |                                                                                                    |                                                                                                    | organization                                                                                                    | New Cl Dependice                                                                                                    | CiCollection                                                                                                    | unction<br>rvice<br>msactionFlow                                                                                                    |                                                                                               |
| roperties roperties HP Live Network Service                                                                                                    | efine New CI Properties  Required properties  Name  Provision  Provision Provision Provision Provisin Prov                                                                                                    | 100                                                                                                    | ine New CI Properties                                                                                                    | New CI Depending                                                                                                    | CiCollection                                                                                                    | unction<br>rvice<br>maactionFlow<br>Service                                                                                                    |                                                                                               |
| roperties roperties HP Live Network Service                                                                                                    |                                                                                                    |                                                                                                    | ine New CI Properties                                                                                                    | New Cl Depending                                                                                                    | CiCollection<br>  Infrastructure Service<br>  Organization                                                                                                    | unction<br>arvice<br>ansactionFlow<br>>Service                                                                                                    |                                                                                               |
| roperties HP Live Network Service Operties of class BusinessService                                                                                                    | Required properties       Name       Specific properties of class BusinessService       Display Name       Provision       Provider       Properties inherited from class Service                                                                                                    | a New CI Properties                                                                                                    |                                                                                                    |                                                                                                    | ) organization<br>Infrastructure Service<br>) Organization                                                                                                    | unction<br>ervice<br>ensectionFlow<br>eService                                                                                                    |                                                                                               |
| Poperties HP Live Network Service HP Live Network Service                                                                                                    | Required properties     HP Live Network Service       Name     HP Live Network Service       Specific properties of class BusinessService     Image: Class BusinessService       Display Name     Image: Class BusinessService       Provision     Image: Class BusinessService       Properties inherited from class Service     Image: Class BusinessService                                                                                                    | ic new criticponica                                                                                                    |                                                                                                    | new critopenes                                                                                                    | CiCollection Infrastructure Service Organization                                                                                                    | unction<br>ervice<br>ansactionFlow<br>eService                                                                                                    |                                                                                               |
| HP Live Network Service                                                                                                    | Name         HP Live Network Service           Specific properties of class BusinessService         Image: Class BusinessService           Display Name         Image: Class BusinessService           Provision         Image: Class BusinessService           Provider         Image: Class BusinessService           Properties inherited from class Service         Image: Class BusinessService                                                                                                    |                                                                                                    |                                                                                                    |                                                                                                    | CiCollection Infrastructure Service Organization fine New CI Properties                                                                                                    | unction ervice ensectionFlow eservice coperties                                                                                                    |                                                                                               |
| operties of class BusinessService                                                                                                    | Specific properties of class BusinessService       Display Name       Provision       Provider       Properties inherited from class Service                                                                                                    | equired properties                                                                                                    | Required properties                                                                                                    | quired properties                                                                                                    | Cicollection Ciproperties  Required properties  Cicollection  Cicollection  Cicollect  | unction<br>ervice<br>ansactionFlow<br>*****<br>*****<br>operties                                                                                                    |                                                                                               |
|                                                                                                    | Display Name Provision Provider Properties inherited from class Service                                                                                                    | equired properties ame HP Live Network Service                                                                                                    | Required properties Name HP Live Network Service                                                                                                    | re HP Live Network Service                                                                                                    | Clear integer indication in the     Clear integer indication in the     Clear integer integer integer integer      Clear integer integer integer integer integer      Clear integer integer integer integer integer integer      Clear integer integer in      | unction ervice 'ansactionFlow ' 'secrvice ' 'operties perties HP Live Network Service                                                                                                    | HP Live Network Service                                                                       |
|                                                                                                    | Provision Provider Properties inherited from class Service                                                                                                    | equired properties ame HP Live Network Service pecific properties of class BusinessService                                                                                                    | Required properties           Name         HP Live Network Service           Specific properties of class BusinessService         HP Live Network Service                                                                                                    | quired properties       me     HP Live Network Service       ecific properties of class BusinessService                                                                                                    | Clearing and the set of a last dot if the set of a last dot if the      | unction ervice ransectionFlow reService reperties operties HP Live Network Service perties of class BusinessService                                                                                                    | HP Live Network Service<br>Business Service                                                   |
|                                                                                                    | Provider Properties inherited from class Service                                                                                                    | required properties       ame     HP Live Network Service       pecific properties of class BusinessService       splay Name                                                                                                    | Required properties           Name         HP Live Network Service           Specific properties of class BusinessService         Display Name                                                                                                    | quired properties     HP Live Network Service       ecific properties of class BusinessService     play Name                                                                                                    | CiCollection     Infrastructure Service     Organization      Infrastructure Service     Infrastructure Service      Infrastructure Service      Infrastructure Service      Specific properties Of class Business Service  Display Name                                                                                                    | unction ervice ransectionFlow  reService  reService  roperties  roperties HP Live Network Service                                                                                                    | HP Live Network Service Business Service                                                      |
|                                                                                                    | Properties inherited from class Service                                                                                                    | Image: market properties         HP Live Network Service           ame         HP Live Network Service           pecific properties of class BusinessService         Image: market pecific properties of class BusinessService           isplay Name         Image: market pecific pecific pe                                                                                                    | Required properties       Name     HP Live Network Service       Specific properties of class BusinessService       Display Name       Provision                                                                                                    | quired properties           me         HP Live Network Service           ecific properties of class BusinessService         Properties of class BusinessService           play Name         Vision                                                                                                    | Circlection     Infrastructure Service     Organization      fine New CI Properties  Required properties Name     HP Live Network Service  Specific properties of class Business Service  Display Name Provision                                                                                                    | unction ervice ransectionFlow  reservice  reservice  roperties  roperties  HP Live Network Service  Perties of class BusinessService                                                                                                    | HP Live Network Service                                                                       |
| inherited from class Service                                                                                                    |                                                                                                    | ame HP Live Network Service ame covision ovider                                                                                                    | Required properties           Name         HP Live Network Service           Specific properties of class BusinessService         Image: Class BusinessService           Display Name         Provision           Provision         Image: Class BusinessService                                                                                                    | quired properties           me         HP Live Network Service           ecific properties of class BusinessService            play Name            vision            vider                                                                                                    | Gitaliaadada in https://www.citaliaadada in https://www.citaliaada in https://www.citaliaada in https://www.citaliaada in htttps://www.citaliaada in https://www.citaliaada in https://www.ci      | unction ervice ransactionFlow  reService n roperties roperties P P P P P P P P P P P P P P P P P P P                                                                                                    | HP Live Network Service                                                                       |
|                                                                                                    | Properties inherited from class BusinessElement                                                                                                    | tequired properties ame HP Live Network Service pecific properties of class BusinessService splay Name ovision ovider roperties inherited from class Service                                                                                                    | Required properties       Name     HP Live Network Service       Specific properties of class BusinessService       Display Name       Provision       Provider       Properties inherited from class Service                                                                                                    | quired properties       me     HP Live Network Service       ecific properties of class BusinessService     HP Live Network Service       play Name     Important Service       vision     Important Service       vision     Important Service       vision     Important Service                                                                                                    | CiCollection     Infrastructure Service     Organization  fine New CI Properties  Required properties  Name     HP Live Network Service  Specific properties of class Business Service  Display Name     Provision     Provision  Provider  Properties inherited from class Service                                                                                                    | unction ervice ransectionFlow  reservice n  roperties roperties HP Live Network Service perties of class BusinessService                                                                                                    | HP Live Network Service Business Service ss Service                                           |
| inherited from class BusinessElement                                                                                                    |                                                                                                    | tequired properties Tame HP Live Network Service Troperties of class BusinessService Troperties inherited from class BusinessElement Troperties inherited from class BusinessElement Troperties inherited from class BusinessE | Required properties       Name     HP Live Network Service       Specific properties of class BusinessService       Display Name       Provision       Provider       Properties inherited from class Service       Properties inherited from class BusinessElement                                                                                                    | quired properties     HP Live Network Service       ecific properties of class BusinessService     HP Live Network Service       play Name     Vision       vision     Vider       operties inherited from class Service     Vider                                                                                                    |                                                                                                    | unction ervice ransactionFlow reservice n  roperties roperties HP Live Network Service perties of class BusinessService perties for class BusinessService perties for class BusinessElement                                                                                                    | HP Live Network Service BusinessService ss Service ss BusinessElement                         |
| inherited from class BusinessElement<br>inherited from class ConfigurationItem                                                                                                    | Properties inherited from class ConfigurationItem                                                                                                    | tequired properties tequired properties tequired properties tequired properties tequired properties tequired properties of class BusinessService tequired properties inherited from class Service tequired from class SusinessElement tequired from class ConfigurationItem tequired from class Service tequired from class Service tequired from  | Required properties       Name     HP Live Network Service       Specific properties of class BusinessService     Display Name       Provision     Provision       Properties inherited from class Service     Display Service       Properties inherited from class BusinessElement     Properties inherited from class ConfigurationItem                                                                                                    | quired properties     HP Live Network Service       ecific properties of class BusinessService     HP Live Network Service       play Name     Image: Class BusinessService       vision     Image: Class BusinessService       oyder     Image: Class BusinessService       operties inherited from class Service     Image: Class BusinessElement       operties inherited from class ConfigurationItem     Image: Class BusinessElement                                                                                                    |                                                                                                    | unction ervice ransactionFlow reservice n reservice n roperties roperties HP Live Network Service perties of class BusinessService herited from class Service herited from class Service herited from class ConfigurationItem                                                                                                    | HP Live Network Service Business Service ss Service ss Business Element ss Configuration Item |
|                                                                                                    | Properties inherited from class BusinessElement                                                                                                    | tequired properties ame HP Live Network Service pecific properties of class BusinessService isplay Name ovision ovider roperties inherited from class Service                                                                                                    | Required properties       Name     HP Live Network Service       Specific properties of class BusinessService       Display Name       Provision       Provider   Properties inherited from class Service                                                                                                    | quired properties       me     HP Live Network Service       ecific properties of class BusinessService     play Name       play Name     vision       vision     vision       vider     perties inherited from class Service                                                                                                    | Cicollection     Infrastructure Service     Organization      Infrastructure Service     Organization      Infrastructure Service      Infrastructure Service      In      | unction ervice ransactionFlow reservice n reservice n roperties roperties HP Live Network Service herited from class Service                                                                                                    | HP Live Network Service<br>BusinessService                                                    |
| inherited from class Service                                                                                                    |                                                                                                    | Image: Constraint of the second of the second of                         | Required properties       Name     HP Live Network Service       Specific properties of class BusinessService     Display Name       Provision     Provision       Provider     Provider                                                                                                    | quired properties           me         HP Live Network Service           ecific properties of class BusinessService         Properties           play Name         vision           vision         vision                                                                                                    | Circlection     Infrastructure Service     Organization      Infrastructure Service     Infrastructure Service      Infrastructure Service      Required properties      Required properties      Infrastructure      Infrastructure      Infrastructure Service      Infrastructure      Infrastructure Service      Infrastructure      Infrastructure Service      Infrastructure      Infrastructure Service      Infrastructure      Infrastructure Service      Infrastructure      Infrastructure Service      Infrastructure      Infrastructure Service      Infrastructure      Infrastructure Service      Infrastructure      Infrastructure Service      Infrastructure      Infrastructure Service      Infrastructure Service      Inf      | unction ervice ransectionFlow  reService n  roperties roperties HP Live Network Service perties of class BusinessService                                                                                                    | HP Live Network Service Business Service                                                      |
|                                                                                                    | Properties inherited from class business liement                                                                                                    | tequired properties ame HP Live Network Service pecific properties of class BusinessService isplay Name ovision ovider roperties inherited from class Service                                                                                                    | Required properties       Name     HP Live Network Service       Specific properties of class Business Service     Display Name       Provision     Provision       Provider     Properties inherited from class Service                                                                                                    | quired properties       me     HP Live Network Service       ecific properties of class BusinessService       play Name       vision       vision       vider       operties inherited from class Service                                                                                                    |                                                                                                    | unction ervice ransectionFlow reService n roperties roperties HP Live Network Service perties of class BusinessService perties of class BusinessService                                                                                                    | HP Live Network Service<br>Business Service                                                   |
| inherited from class BusinessElement                                                                                                    |                                                                                                    | tequired properties Tequired properties Tequired properties Tequired properties Tequired properties of class BusinessService Teporties of class BusinessService Tequired from class Service Teporties inherited from class BusinessElement Tequired from class BusinessElement Tequired fr | Required properties       Name     HP Live Network Service       Specific properties of class BusinessService       Display Name       Provision       Provider       Properties inherited from class Service       Properties inherited from class BusinessElement                                                                                                    | quired properties           me         HP Live Network Service           ecific properties of class BusinessService            play Name            vision            vider            operties inherited from class Service            operties inherited from class BusinessElement                                                                                                    | Circlection     Infrastructure Service     Organization  fine New CI Properties  Required properties  Required properties  Required properties of class BusinessService Display Name Provision Provision Properties inherited from class Service Properties inherited from class BusinessElement                                                                                                    | unction ervice ransectionFlow reservice n  roperties roperties HP Live Network Service perties of class BusinessService herited from class Service herited from class Service                                                                                                    | HP Live Network Service Business Service ss Service ss Business Element                       |
|                                                                                                    | Properties inherited from class BusinessElement                                                                                                    | tequired properties ame HP Live Network Service pecific properties of class BusinessService isplay Name ovision ovider conserties inherited from class Service                                                                                                    | Required properties       Name     HP Live Network Service       Specific properties of class BusinessService     Display Name       Provision     Provision       Provider     Provider                                                                                                    | quired properties       me     HP Live Network Service       ecific properties of class BusinessService     HP Live Network Service       play Name     vision       vision     vision       vider     vision                                                                                                    |                                                                                                    | unction ervice ransactionFlow  reService n  roperties roperties HP Live Network Service perties of class BusinessService berited from class Service                                                                                                    | HP Live Network Service Business Service                                                      |
|                                                                                                    | Properties inherited from class business liement                                                                                                    | tequired properties ame HP Live Network Service pecific properties of class BusinessService isplay Name ovision ovider roperties inherited from class Service                                                                                                    | Required properties       Name     HP Live Network Service       Specific properties of class Business Service     Display Name       Provision     Provision       Provider     Properties inherited from class Service                                                                                                    | quired properties       me     HP Live Network Service       ecific properties of class BusinessService       play Name       vision       vider       operties inherited from class Service                                                                                                    |                                                                                                    | unction ervice ransectionFlow reService n roperties roperties HP Live Network Service perties of class BusinessService                                                                                                    | HP Live Network Service Business Service ss Service                                           |
|                                                                                                    | Properties inherited from class BusinessElement                                                                                                    | equired properties ame HP Live Network Service pecific properties of class Business Service solvision ovider roperties inherited from class Service                                                                                                    | Required properties       Name     HP Live Network Service       Specific properties of class BusinessService       Display Name       Provision       Provider       Properties inherited from class Service                                                                                                    | quired properties           me         HP Live Network Service           ecific properties of class BusinessService            play Name            vision            vider            operties inherited from class Service                                                                                                    | Circlection     Infrastructure Service     Organization      Infrastructure Service     Infrastructure Service      Infrastructure Service      Infrastructure Service      Infrastructure Service      Infrastructure Service      Infrastructure Service      Infrastructure Service      Provision      Properties inherited from class Service      Infrastructure Service      Infrastructure Se      | unction ervice ransactionFlow  reService n roperties roperties HP Live Network Service perties of class BusinessService herited from class Service                                                                                                    | HP Live Network Service Business Service ss Service                                           |
|                                                                                                    | Properties inherited from class BusinessElement                                                                                                    | Image: Constraint of the state of the state of the st                  | Required properties       Name     HP Live Network Service       Specific properties of class BusinessService     Display Name       Provision     Provision       Properties inherited from class Service     Display Name                                                                                                    | quired properties       me     HP Live Network Service       ecific properties of class BusinessService       play Name       vision       vision       vider       operties inherited from class Service                                                                                                    | Circlection     Infrastructure Service     Organization                                                                                                    | unction ervice ransactionFlow reService n roperties roperties HP Live Network Service perties of class BusinessService herited from class Service                                                                                                    | HP Live Network Service Business Service ss Service                                           |
|                                                                                                    | Properties inherited from class BusinessElement                                                                                                    | Arequired properties ame HP Live Network Service pecific properties of class Business Service isplay Name ovision ovider roperties inherited from class Service                                                                                                    | Required properties       Name     HP Live Network Service       Specific properties of class BusinessService     Image: Service       Display Name     Provision       Provision     Proverties inherited from class Service                                                                                                    | quired properties     HP Live Network Service       ecific properties of class BusinessService     HP Live Network Service       play Name     vision       vision     vision       vider     vider                                                                                                    |                                                                                                    | unction ervice ransactionFlow  reservice  reservice  roperties  roperties  Perties of class BusinessService  Perties of class Service                                                                                                    | HP Live Network Service Business Service ss Service                                           |
|                                                                                                    | Properties inherited from class BusinessElement                                                                                                    | tequired properties ame HP Live Network Service pecific properties of class BusinessService splay Name ovision ovider roperties inherited from class Service                                                                                                    | Required properties       Name     HP Live Network Service       Specific properties of class BusinessService     Image: Class BusinessService       Display Name     Provision       Provision     Properties inherited from class Service                                                                                                    | quired properties     MP Live Network Service       me     HP Live Network Service       ecific properties of class BusinessService     HP Live Network Service       play Name     Image: Class Service       vision     Image: Class Service       order     Image: Service                                                                                                    |                                                                                                    | unction ervice ransactionFlow  reservice n  roperties roperties HP Live Network Service perties of class BusinessService herited from class Service                                                                                                    | HP Live Network Service Business Service ss Service                                           |
|                                                                                                    | Properties inherited from close Rusiness Element                                                                                                    | Arequired properties ame HP Live Network Service pecific properties of class BusinessService isplay Name ovision ovider conserties inherited from class Service                                                                                                    | Required properties       Name     HP Live Network Service       Specific properties of class BusinessService     Display Name       Provision     Provider       Proverties inherited from class Service     Display Name                                                                                                    | quired properties       me     HP Live Network Service       ecific properties of class BusinessService     HP Live Network Service       play Name     vision       vision     vision       vider     vision                                                                                                    |                                                                                                    | unction ervice ransectionFlow  reService n  roperties roperties Properties Pr | HP Live Network Service Business Service                                                      |
|                                                                                                    |                                                                                                    | tequired properties ame HP Live Network Service pecific properties of class BusinessService isplay Name ovision ovider reservice integrited from class Service                                                                                                    | Required properties       Name     HP Live Network Service       Specific properties of class BusinessService     Display Name       Provision     Provision       Provision     Provision                                                                                                    | quired properties       me     HP Live Network Service       ecific properties of class BusinessService       play Name                                                                                                    |                                                                                                    | unction ervice ransectionFlow reService n roperties roperties HP Live Network Service perties of class BusinessService                                                                                                    | HP Live Network Service Business Service                                                      |
| inherited from class Service                                                                                                    |                                                                                                    | tequired properties ame HP Live Network Service pecific properties of class BusinessService isplay Name ovision ovider                                                                                                    | Required properties       Name     HP Live Network Service       Specific properties of class BusinessService     Display Name       Provision     Provision       Provider     Display Name                                                                                                    | quired properties       me     HP Live Network Service       ecific properties of class BusinessService       play Name       vision       vider                                                                                                    | Clicolitorio     Infrastructure Service     Organization                                                                                                    | unction ervice ransectionFlow reService n roperties roperties HP Live Network Service perties of class BusinessService                                                                                                    | HP Live Network Service                                                                       |
| inherited from class Service                                                                                                    |                                                                                                    | ame HP Live Network Service ame covision ovider                                                                                                    | Required properties           Name         HP Live Network Service           Specific properties of class BusinessService         Image: Class BusinessService           Display Name         Provision           Provision         Image: Class BusinessService                                                                                                    | quired properties           me         HP Live Network Service           ecific properties of class BusinessService            play Name            vision            vider                                                                                                    | Gitaliaadada in https://www.citaliaadada in https://www.citaliaada in https://www.citaliaada in https://www.citaliaada in htttps://www.citaliaada in https://www.citaliaada in https://www.ci      | unction ervice ransactionFlow  reService n roperties roperties P P P P P P P P P P P P P P P P P P P                                                                                                    | HP Live Network Service                                                                       |
| inherited from class Service                                                                                                    |                                                                                                    | tequired properties ame HP Live Network Service pecific properties of class BusinessService splay Name ovision ovider                                                                                                    | Required properties           Name         HP Live Network Service           Specific properties of class BusinessService         Esplay Name           Display Name         Provision           Provider         Esplay Name                                                                                                    | quired properties           me         HP Live Network Service           ecific properties of class BusinessService         HP Live Network Service           play Name         vision           vision         vision                                                                                                    | CiCollection     Infrastructure Service     Organization  fine New CI Properties  Required properties  Name     HP Live Network Service  Specific properties of class Business Service  Display Name Provision Provider                                                                                                    | unction ervice ransectionFlow  reservice n  roperties roperties HP Live Network Service perties of class BusinessService                                                                                                    | HP Live Network Service Business Service                                                      |
| Inherited from class Service                                                                                                    |                                                                                                    | tequired properties ame HP Live Network Service pecific properties of class BusinessService splay Name ovision ovider                                                                                                    | Required properties           Name         HP Live Network Service           Specific properties of class BusinessService         Display Name           Provision         Provision                                                                                                    | quired properties           me         HP Live Network Service           ecific properties of class BusinessService         HP Live Network Service           play Name         vision           vision         vision                                                                                                    | CiCollection     Infrastructure Service     Organization  fine New CI Properties  Required properties Name     HP Live Network Service  Specific properties of class Business Service Display Name Provision Provision Provision                                                                                                    | unction ervice ransectionFlow reservice n roperties roperties HP Live Network Service perties of class BusinessService                                                                                                    | HP Live Network Service Business Service                                                      |
| inherited from class Service                                                                                                    |                                                                                                    | ame HP Live Network Service ame constraints and the live Network Service ame constraints and the live Network S | Required properties           Name         HP Live Network Service           Specific properties of class BusinessService         Isplay Name           Provision         Provider                                                                                                    | quired properties           me         HP Live Network Service           ecific properties of class BusinessService            play Name            vision            vider                                                                                                    | CiCollection     Infrastructure Service     Organization  fine New CI Properties  Required properties  Name     HP Live Network Service  Specific properties of class Business Service  Display Name Provision Provider                                                                                                    | unction ervice ransactionFlow  reService n  roperties roperties HP Live Network Service perties of class BusinessService                                                                                                    | HP Live Network Service Businese Service                                                      |
| inherited from class Service                                                                                                    |                                                                                                    | equired properties ame HP Live Network Service pecific properties of class Business Service solary Name ovision ovider                                                                                                    | Required properties       Name     HP Live Network Service       Specific properties of class BusinessService       Display Name       Provision       Provider                                                                                                    | quired properties           me         HP Live Network Service           ecific properties of class BusinessService            play Name            vision            vider                                                                                                    | Circlection     Infrastructure Service     Organization  fine New CI Properties  Required properties  Service  Specific properties of class Business Service  Display Name Provision Provider                                                                                                    | unction ervice ransactionFlow  reService n roperties roperties HP Live Network Service perties of class BusinessService                                                                                                    | HP Live Network Service<br>Business Service                                                   |
| inherited from class Service                                                                                                    |                                                                                                    | equired properties ame HP Live Network Service pecific properties of class Business Service solary Name ovision ovider                                                                                                    | Required properties       Name     HP Live Network Service       Specific properties of class BusinessService       Display Name       Provision       Provider                                                                                                    | quired properties           me         HP Live Network Service           ecific properties of class BusinessService            play Name            vision            vider                                                                                                    | Circlection     Infrastructure Service     Organization  fine New CI Properties  Required properties  Service  Specific properties of class Business Service  Display Name Provision Provider                                                                                                    | unction ervice ransactionFlow  reService n roperties roperties HP Live Network Service perties of class BusinessService                                                                                                    | HP Live Network Service<br>Business Service                                                   |
| inherited from class Service                                                                                                    |                                                                                                    | ame HP Live Network Service ame constraints and the live Network Service ame constraints and the live Network S | Required properties           Name         HP Live Network Service           Specific properties of class BusinessService         Isplay Name           Provision         Provider                                                                                                    | quired properties           me         HP Live Network Service           ecific properties of class BusinessService            play Name            vision            vider                                                                                                    | CiCollection     Infrastructure Service     Organization  fine New CI Properties  Required properties  Name     HP Live Network Service  Specific properties of class Business Service  Display Name Provision Provider                                                                                                    | unction ervice ransactionFlow  reService n  roperties roperties HP Live Network Service perties of class BusinessService                                                                                                    | HP Live Network Service                                                                       |
| inherited from class Service                                                                                                    |                                                                                                    | equired properties ame HP Live Network Service pecific properties of class Business Service solary Name ovision ovider                                                                                                    | Required properties       Name     HP Live Network Service       Specific properties of class BusinessService       Display Name       Provision       Provider                                                                                                    | quired properties           me         HP Live Network Service           ecific properties of class BusinessService            play Name            vision            vider                                                                                                    | Circlection     Infrastructure Service     Organization  fine New CI Properties  Required properties  Service  Specific properties of class Business Service  Display Name Provision Provider                                                                                                    | unction ervice ransactionFlow  reService n roperties roperties HP Live Network Service perties of class BusinessService                                                                                                    | HP Live Network Service<br>Business Service                                                   |
| innerited from class service                                                                                                    |                                                                                                    | tequired properties ame HP Live Network Service pecific properties of class BusinessService isplay Name ovision ovider                                                                                                    | Required properties       Name     HP Live Network Service       Specific properties of class BusinessService     Display Name       Provision     Provision       Provider     Provider                                                                                                    | quired properties       me     HP Live Network Service       ecific properties of class BusinessService       play Name       vision       vider                                                                                                    | Clicolitorio     Infrastructure Service     Organization                                                                                                    | unction ervice ransectionFlow  reService n  roperties roperties HP Live Network Service perties of class BusinessService                                                                                                    | HP Live Network Service Business Service                                                      |
|                                                                                                    | Properties inherited from class BusinessElement                                                                                                    | tequired properties ame HP Live Network Service pecific properties of class BusinessService splay Name ovision ovider roperties inherited from class Service                                                                                                    | Required properties       Name     HP Live Network Service       Specific properties of class BusinessService     Image: Class BusinessService       Display Name     Provision       Provision     Properties inherited from class Service                                                                                                    | quired properties     MP Live Network Service       me     HP Live Network Service       ecific properties of class BusinessService     HP Live Network Service       play Name     Image: Class Service       vision     Image: Class Service       order     Image: Service                                                                                                    |                                                                                                    | unction ervice ransactionFlow  reservice n  roperties roperties HP Live Network Service perties of class BusinessService herited from class Service                                                                                                    | HP Live Network Service Business Service ss Service                                           |
|                                                                                                    | Properties inherited from class BusinessElement                                                                                                    | equired properties ame HP Live Network Service pecific properties of class Business Service splay Name ovision ovider roperties inherited from class Service                                                                                                    | Required properties       Name     HP Live Network Service       Specific properties of class BusinessService     Image: Class BusinessService       Display Name     Image: Class BusinessService       Provision     Image: Class BusinessService       Provision     Image: Class BusinessService       Properties inherited from class Service     Image: Class BusinessService                                                                                                    | quired properties           me         HP Live Network Service           ecific properties of class BusinessService            play Name            vision            vider            operties inherited from class Service                                                                                                    | Circlection     Infrastructure Service     Organization      Infrastructure Service     Infrastructure Service      Infrastructure Service      Infrastructure Service      Infrastructure Service      Infrastructure Service      Specific properties of class Business Service      Display Name Provision Provider      Properties inherited from class Service                                                                                                    | unction ervice ransactionFlow  reService n roperties roperties perties of class BusinessService perties of class BusinessService perties of class BusinessService                                                                                                    | HP Live Network Service Business Service ss Service                                           |
|                                                                                                    | Properties inherited from class dusiness clement                                                                                                    | tequired properties ame HP Live Network Service pecific properties of class BusinessService isplay Name ovision ovider roperties inherited from class Service reaction inherited from class Service                                                                                                    | Required properties       Name     HP Live Network Service       Specific properties of class BusinessService     Display Name       Provision     Provision       Provider     Properties inherited from class Service                                                                                                    | quired properties       me     HP Live Network Service       ecific properties of class BusinessService     He Live Network Service       play Name     Vider       vision     Vider       operties inherited from class Service     For participation                                                                                                    |                                                                                                    | unction ervice ransectionFlow reService reService roperties roperties HP Live Network Service perties of class BusinessService                                                                                                    | HP Live Network Service Business Service ss Service                                           |
|                                                                                                    | Properties inherited from class BusinessElement                                                                                                    | tequired properties ame HP Live Network Service pecific properties of class BusinessService siplay Name ovision ovider roperties inherited from class Service                                                                                                    | Required properties       Name     HP Live Network Service       Specific properties of class BusinessService     Display Name       Provision     Provider       Properties inherited from class Service     Display Name                                                                                                    | quired properties     MP Live Network Service       me     HP Live Network Service       ecific properties of class BusinessService     HP Live Network Service       play Name     Vision       vision     Vider       perties inherited from class Service     HP Live Network Service                                                                                                    | CiCollection     Infrastructure Service     Organization  fine New CI Properties  Required properties Name     HP Live Network Service  Specific properties of class Business Service  Display Name     Provision Provision Provision Provision Properties inherited from class Service                                                                                                    | unction ervice ransactionFlow  reservice n  roperties roperties HP Live Network Service perties of class Business Service                                                                                                    | HP Live Network Service Business Service ss Service                                           |
|                                                                                                    | Properties inherited from class BusinessElement                                                                                                    | tequired properties ame HP Live Network Service pecific properties of class BusinessService splay Name ovision ovider roperties inherited from class Service                                                                                                    | Required properties       Name     HP Live Network Service       Specific properties of class BusinessService       Display, Name       Provision       Provider       Properties inherited from class Service                                                                                                    | quired properties       me     HP Live Network Service       ecific properties of class BusinessService     HP Live Network Service       play Name     vision       vision     vision       vider     vider       operties inherited from class Service                                                                                                    | CiCollection     Infrastructure Service     Organization      Infrastructure Service     Infrastructure Service      Infrastructure Service      Infrastructure Service      Infrastructure Service      Infrastructure Service      Provision      Provision      Properties Inherited from class Service      Infrastructure Service      Infrastructure Service      I      | unction ervice ransectionFlow  reservice n  roperties roperties HP Live Network Service perties of class Business Service                                                                                                    | HP Live Network Service Business Service ss Service                                           |
|                                                                                                    | Properties inherited from class Business Element                                                                                                    | tequired properties ame HP Live Network Service pecific properties of class BusinessService splay Name ovision ovider roperties inherited from class Service                                                                                                    | Required properties       Name     HP Live Network Service       Specific properties of class BusinessService     Image: Class BusinessService       Display Name     Provision       Provision     Properties inherited from class Service                                                                                                    | quired properties     MP Live Network Service       me     HP Live Network Service       ecific properties of class BusinessService     HP Live Network Service       play Name     Image: Class Service       vision     Image: Class Service       order     Image: Service                                                                                                    |                                                                                                    | unction ervice ransactionFlow  reservice n  roperties roperties HP Live Network Service perties of class BusinessService herited from class Service                                                                                                    | HP Live Network Service Business Service ss Service                                           |
|                                                                                                    | Properties inherited from class BusinessElement                                                                                                    | tequired properties ame HP Live Network Service pecific properties of class BusinessService siplay Name ovision ovider roperties inherited from class Service                                                                                                    | Required properties       Name     HP Live Network Service       Specific properties of class BusinessService     Display Name       Provision     Provider       Properties inherited from class Service     Display Name                                                                                                    | quired properties     MP Live Network Service       me     HP Live Network Service       ecific properties of class BusinessService     HP Live Network Service       play Name     Vision       vision     Vider       perties inherited from class Service     HP Live Network Service                                                                                                    | CiCollection     Infrastructure Service     Organization  fine New CI Properties  Required properties Name     HP Live Network Service  Specific properties of class Business Service  Display Name     Provision Provision Provision Provision Properties inherited from class Service                                                                                                    | unction ervice ransactionFlow  reservice n  roperties roperties HP Live Network Service perties of class Business Service                                                                                                    | HP Live Network Service<br>Business Service                                                   |
|                                                                                                    | Properties inherited from class BusinessElement                                                                                                    | equired properties ame HP Live Network Service pecific properties of class Business Service solvision ovider roperties inherited from class Service                                                                                                    | Required properties       Name     HP Live Network Service       Specific properties of class BusinessService       Display Name       Provision       Provider       Properties inherited from class Service                                                                                                    | quired properties           me         HP Live Network Service           ecific properties of class BusinessService            play Name            vision            vider            operties inherited from class Service                                                                                                    | Circlection     Infrastructure Service     Organization      Infrastructure Service     Infrastructure Service      Infrastructure Service      Infrastructure Service      Infrastructure Service      Infrastructure Service      Infrastructure Service      Infrastructure Service      Provision      Properties inherited from class Service      Infrastructure Service      Infrastructure Se      | unction ervice ransactionFlow  reService n roperties roperties HP Live Network Service perties of class BusinessService herited from class Service                                                                                                    | HP Live Network Service<br>Business Service<br>ss Service                                     |
|                                                                                                    | Properties inherited from class BusinessElement                                                                                                    | equired properties ame HP Live Network Service pecific properties of class Business Service solution ovider roperties inherited from class Service                                                                                                    | Required properties       Name     HP Live Network Service       Specific properties of class BusinessService       Display Name       Provision       Provision       Properties inherited from class Service                                                                                                    | quired properties           me         HP Live Network Service           ecific properties of class BusinessService            play Name            vision            vider            operties inherited from class Service                                                                                                    | Circlection     Infrastructure Service     Organization      Infrastructure Service     Infrastructure Service      Infrastructure Service      Infrastructure Servic      | unction ervice ransectionFlow  reService n roperties roperties HP Live Network Service perties of class BusinessService herited from class Service                                                                                                    | HP Live Network Service Business Service ss Service                                           |
| Institute in state wat the M                                                                                                    | Properties inherited from class BusinessElement                                                                                                    | equired properties ame HP Live Network Service pecific properties of class Business Service splay Name ovision ovider roperties inherited from class Service                                                                                                    | Required properties       Name     HP Live Network Service       Specific properties of class BusinessService     Image: Class BusinessService       Display Name     Image: Class BusinessService       Provision     Image: Class BusinessService       Provider     Image: Class BusinessService                                                                                                    | quired properties           me         HP Live Network Service           ecific properties of class BusinessService            play Name            vision            vider            operties inherited from class Service                                                                                                    | Circlection     Infrastructure Service     Organization      Infrastructure Service     Infrastructure Service      Infrastructure Service      Infrastructure Service      Infrastructure Service      Infrastructure Service      Specific properties of class Business Service      Display Name Provision Provision Provision Provision Proventies inherited from class Service                                                                                                    | unction ervice ransactionFlow  reService n roperties roperties HP Live Network Service perties of class BusinessService herited from class Service                                                                                                    | HP Live Network Service BusinessService ss Service                                            |
|                                                                                                    | Properties inherited from class BusinessElement                                                                                                    | equired properties ame HP Live Network Service pecific properties of class Business Service splay Name ovision ovider roperties inherited from class Service                                                                                                    | Required properties       Name     HP Live Network Service       Specific properties of class BusinessService     Image: Class BusinessService       Display Name     Image: Class BusinessService       Provision     Image: Class BusinessService       Provision     Image: Class BusinessService       Properties inherited from class Service     Image: Class BusinessService                                                                                                    | quired properties           me         HP Live Network Service           ecific properties of class BusinessService            play Name            vision            vider            operties inherited from class Service                                                                                                    | Circlection     Infrastructure Service     Organization      Infrastructure Service     Infrastructure Service      Infrastructure Service      Infrastructure Service      Infrastructure Service      Infrastructure Service      Specific properties of class Business Service      Display Name Provision Provider      Properties inherited from class Service                                                                                                    | unction ervice ransactionFlow  reService n roperties roperties perties of class BusinessService perties of class BusinessService perties of class BusinessService                                                                                                    | HP Live Network Service Business Service ss Service                                           |
|                                                                                                    | Properties inherited from class BusinessElement                                                                                                    | equired properties ame HP Live Network Service pecific properties of class Business Service splay Name ovision ovider roperties inherited from class Service                                                                                                    | Required properties       Name     HP Live Network Service       Specific properties of class BusinessService     Image: Class BusinessService       Display Name     Image: Class BusinessService       Provision     Image: Class BusinessService       Provision     Image: Class BusinessService       Properties inherited from class Service     Image: Class BusinessService                                                                                                    | quired properties           me         HP Live Network Service           ecific properties of class BusinessService            play Name            vision            vider            operties inherited from class Service                                                                                                    | Circlection     Infrastructure Service     Organization      Infrastructure Service     Infrastructure Service      Infrastructure Service      Infrastructure Service      Infrastructure Service      Infrastructure Service      Specific properties of class Business Service      Display Name Provision Provider      Properties inherited from class Service                                                                                                    | unction ervice ransactionFlow  reService n roperties roperties perties of class BusinessService perties of class BusinessService perties of class BusinessService                                                                                                    | HP Live Network Service Business Service ss Service                                           |
|                                                                                                    | Properties inherited from class BusinessElement                                                                                                    | tequired properties ame HP Live Network Service pecific properties of class BusinessService splay Name ovider ovider roperties inherited from class Service                                                                                                    | Required properties       Name     HP Live Network Service       Specific properties of class BusinessService       Display Name       Provision       Provider       Properties inherited from class Service                                                                                                    | quired properties       me     HP Live Network Service       ecific properties of class BusinessService     HP Live Network Service       play Name     Important Service       vision     Important Service       vision     Important Service       vision     Important Service                                                                                                    | CiCollection     Infrastructure Service     Organization  fine New CI Properties  Required properties  Name     HP Live Network Service  Specific properties of class Business Service  Display Name     Provision     Provision  Provider  Properties inherited from class Service                                                                                                    | unction ervice ransectionFlow  reservice n  roperties roperties HP Live Network Service perties of class BusinessService                                                                                                    | HP Live Network Service BusinessService ss Service                                            |
|                                                                                                    | Preparties inherited from along Pupinges Clement                                                                                                    | Arequired properties ame HP Live Network Service pecific properties of class Business Service isplay Name ovision ovider cover the service service ser | Required properties       Name     HP Live Network Service       Specific properties of class BusinessService     Display Name       Provision     Provider       Proverties inherited from class Service     Display Name                                                                                                    | quired properties     HP Live Network Service       ecific properties of class BusinessService     HP Live Network Service       play Name     vision       vision     vision       vider     vider                                                                                                    |                                                                                                    | unction ervice ransectionFlow reservice n reservice n roperties roperties Perties of class BusinessService Perties of class Service                                                                                                    | HP Live Network Service Business Service                                                      |
|                                                                                                    |                                                                                                    | Arequired properties ame HP Live Network Service pecific properties of class BusinessService isplay Name ovision ovider conserties inherited from class Service                                                                                                    | Required properties       Name     HP Live Network Service       Specific properties of class BusinessService     Display Name       Provision     Provision       Provider     Provider                                                                                                    | quired properties       me     HP Live Network Service       ecific properties of class BusinessService     HP Live Network Service       play Name     vision       vision     vision       vider     vision                                                                                                    |                                                                                                    | unction ervice ransectionFlow  reService n  roperties roperties HP Live Network Service perties of class BusinessService berited from class Service                                                                                                    | HP Live Network Service Business Service                                                      |
| inherited from class Service                                                                                                    |                                                                                                    | Image: Properties are are are are are are are are are are                                                                                                    | Required properties       Name     HP Live Network Service       Specific properties of class BusinessService       Display Name       Provision       Provider                                                                                                    | quired properties           me         HP Live Network Service           ecific properties of class BusinessService         Properties           play Name         vision           vision         vision                                                                                                    | Circlection     Infrastructure Service     Organization      Infrastructure Service     Specific properties Or class Business Service      Display Name     Provision     Provision     Provider                                                                                                    | unction ervice ransectionFlow  reService n  roperties roperties HP Live Network Service perties of class BusinessService                                                                                                    | HP Live Network Service Business Service                                                      |
| inherited from class Service                                                                                                    |                                                                                                    | ame HP Live Network Service ame covider ame ovider                                                                                                    | Required properties           Name         HP Live Network Service           Specific properties of class BusinessService         Image: Class BusinessService           Display Name         Provision           Provider         Image: Class BusinessService                                                                                                    | quired properties           me         HP Live Network Service           ecific properties of class BusinessService            play Name            vision            vider                                                                                                    | Circlection     Infrastructure Service     Organization  fine New CI Properties  Required properties  Required properties  Partice of class BusinessService  Display Name Provision Provider                                                                                                    | unction ervice ransactionFlow  reService n roperties roperties HP Live Network Service perties of class BusinessService                                                                                                    | HP Live Network Service                                                                       |
| inherited from class Service                                                                                                    | riopentes inferted from class before                                                                                                    | tequired properties ame HP Live Network Service pecific properties of class BusinessService isplay Name ovision ovider                                                                                                    | Required properties       Name     HP Live Network Service       Specific properties of class BusinessService     Display Name       Provision     Provision       Provider     Provider                                                                                                    | quired properties       me     HP Live Network Service       ecific properties of class BusinessService       play Name       vision       vision                                                                                                    | CiCollection     Infrastructure Service     Organization  fine New CI Properties  Frequired properties Name     HP Live Network Service  Specific properties of class Business Service Display Name Provision Provision Provi      | unction ervice ransactionFlow reservice n roperties roperties HP Live Network Service perties of class BusinessService                                                                                                    | HP Live Network Service                                                                       |
|                                                                                                    | Properties inherited from class Service                                                                                                    | tequired properties ame HP Live Network Service pecific properties of class Business Service isplay Name ovision ovision                                                                                                    | Required properties       Name     HP Live Network Service       Specific properties of class BusinessService     Display Name       Provision     Provision                                                                                                    | quired properties       me     HP Live Network Service       ecific properties of class BusinessService       play Name       vision       vision                                                                                                    |                                                                                                    | unction ervice ransactionFlow reservice n  roperties perties HP Live Network Service                                                                                                    | HP Live Network Service Business Service                                                      |
|                                                                                                    | Properties inherited from class Service                                                                                                    | Required properties       ame     HP Live Network Service       pecific properties of class BusinessService       isplay Name       ovision                                                                                                    | Required properties       Name     HP Live Network Service       Specific properties of class BusinessService     Display Name       Provision     Provision                                                                                                    | quired properties           me         HP Live Network Service           ecific properties of class BusinessService         HP Live Network Service           play Name         Vision                                                                                                    |                                                                                                    | unction ervice ransectionFlow reService reService roperties HP Live Network Service perties of class BusinessService                                                                                                    | HP Live Network Service Business Service                                                      |
|                                                                                                    | Properties inherited from class Service                                                                                                    | ame HP Live Network Service pecific properties of class BusinessService splay Name ovision                                                                                                    | Required properties       Name     HP Live Network Service       Specific properties of class BusinessService       Display Name       Provision                                                                                                    | avired properties The HP Live Network Service The Service The Serv | i organization  i fine New CI Properties  Required properties  Name  Specific properties of class BusinessService  Display Name  Provision  I Display Name  Provision  I Display Name  Provision  I Display Name  Provision  I Display Name  Provision  I Display Name  Provision  I Display Name  Provision  I Display Name  Provision  I Display Name  Provision  I Display Name  Provision  I Display Name I Display Name I Display Na  | unction ervice ransactionFlow  reService  roperties roperties HP Live Network Service perties of class BusinessService                                                                                                    | HP Live Network Service                                                                       |
|                                                                                                    | Properties inherited from class Service                                                                                                    | tequired properties ame HP Live Network Service pecific properties of class BusinessService splay Name ovision                                                                                                    | Required properties       Name     HP Live Network Service       Specific properties of class BusinessService     Display Name       Provision     Provision                                                                                                    | approperties The Arrow of Class BusinessService Play Name Vision                                                                                                    | i organization  i organization  fine New CI Properties  fine New CI Properties  Required properties  Name  I P Live Network Service  Specific properties of class Business Service  Display Name  Provision                                                                                                    | unction ervice ransectionFlow  reservice  roperties roperties HP Live Network Service perties of class BusinessService                                                                                                    | HP Live Network Service                                                                       |
|                                                                                                    | Provider Properties inherited from class Service                                                                                                    | tequired properties ame HP Live Network Service pecific properties of class BusinessService splay Name splay Name                                                                                                    | Required properties       Name     HP Live Network Service       Specific properties of class BusinessService     Display Name       Provision     Provision                                                                                                    | quired properties     HP Live Network Service       me     HP Live Network Service       ecific properties of class BusinessService     HP Live Network Service       play Name     Value                                                                                                    |                                                                                                    | unction ervice ransectionFlow  reservice 1 roperties roperties HP Live Network Service perties of class BusinessService                                                                                                    | HP Live Network Service                                                                       |
|                                                                                                    | Provider Properties inherited from class Service                                                                                                    | Arequired properties ame HP Live Network Service pecific properties of class BusinessService splay Name                                                                                                    | Required properties Name HP Live Network Service Display Name Display Name                                                                                                    | avired properties The HP Live Network Service The Avirence HP Live Network Service The Avirence HP Live Network Service Th |                                                                                                    | unction ervice ransactionFlow reservice 1 roperties operties HP Live Network Service perties of class BusinessService                                                                                                    | HP Live Network Service                                                                       |
|                                                                                                    | Provider Properties inherited from class Service                                                                                                    | Arequired properties ame HP Live Network Service pecific properties of class BusinessService splay Name                                                                                                    | Required properties Name HP Live Network Service Specific properties of class BusinessService Display Name                                                                                                    | ecific properties MP Live Network Service Play Name                                                                                                    | i Granization Market Market M  | unction ervice 'ansectionFlow ' reService 1  roperties  perties HP Live Network Service HP Live Network Service                                                                                                    | HP Live Network Service Business Service                                                      |
|                                                                                                    | Provider Properties inherited from class Service                                                                                                    | required properties       ame     HP Live Network Service       pecific properties of class BusinessService       splay Name                                                                                                    | Required properties       Name     HP Live Network Service       Specific properties of class BusinessService     Display Name                                                                                                    | quired properties       me     HP Live Network Service       ecific properties of class BusinessService       play Name                                                                                                    | Circlection     Infrastructure Service     Organization      Infrastructure Service     Infrastructure Service      Infrastructure Service      Required properties      Required properties      Name                                                                                                    | unction ervice ansectionFlow i reService i roperties operties HP Live Network Service perties of class BusinessService                                                                                                    | HP Live Network Service Business Service                                                      |
|                                                                                                    | Provider Properties inherited from class Service                                                                                                    | ame HP Live Network Service pecific properties of class BusinessService solar Name                                                                                                    | Required properties Name HP Live Network Service Specific properties of class BusinessService Sisplay Name                                                                                                    | actine properties  MP Live Network Service  ecific properties of class BusinessService  law Name                                                                                                    | i organization  i organization  fine New CI Properties  Required properties Name  Byecific properties of class BusinessService  Display Name                                                                                                    | unction ervice ansactionFlow i reService i roperties roperties HP Live Network Service perties of class BusinessService                                                                                                    | HP Live Network Service                                                                       |
|                                                                                                    | Provision Provider Properties inherited from class Service                                                                                                    | equired properties ame HP Live Network Service pecific properties of class BusinessService                                                                                                    | Required properties Name HP Live Network Service Specific properties of class BusinessService                                                                                                    | quired properties       me     HP Live Network Service       ecific properties of class BusinessService                                                                                                    | Cleareness industry in the     Cleareness industry in the     Cleareness industry in the     Cleareness industry in the     Cleareness industry industry industr      | unction ervice ansectionFlow reService a roperties operties HP Live Network Service perties of class BusinessService                                                                                                    | HP Live Network Service<br>Business Service                                                   |
|                                                                                                    | Provision Provider Properties inherited from class Service                                                                                                    | ame HP Live Network Service                                                                                                    | Required properties Name HP Live Network Service Service                                                                                                    | etile properties HP Live Network Service                                                                                                    | i organization  i organization  fine New CI Properties  Required properties Name  Name  HP Live Network Service                                                                                                    | unction ervice ansactionFlow  reService  reService  HP Live Network Service                                                                                                    | HP Live Network Service                                                                       |
|                                                                                                    | Display Name Provision Provider Properties inherited from class Service                                                                                                    | equired properties ame HP Live Network Service                                                                                                    | Required properties           Name         HP Live Network Service                                                                                                    | re HP Live Network Service                                                                                                    | i Granitas Hansachin NW  CiCollection  Infrastructure Service  J Organization  Fine New CI Properties  Required properties Name  HP Live Network Service                                                                                                    | unction ervice 'ansactionFlow ' 's Service ' 'operties perties HP Live Network Service                                                                                                    | HP Live Network Service                                                                       |
|                                                                                                    | Provision Provider Properties inherited from class Service                                                                                                    | equired properties ame HP Live Network Service                                                                                                    | Required properties           Name         HP Live Network Service                                                                                                    | quired properties<br>ne HP Live Network Service                                                                                                    | CiCollection CiCollection CiCo  | unction ervice ansactionFlow eservice eservice e | HP Live Network Service                                                                       |
| aperties of class business service                                                                                                    | Provider Properties inherited from class Service Provider Provider                                                                                                    | equired properties ame HP Live Network Service                                                                                                    | Required properties Name HP Live Network Service                                                                                                    | auired properties The Network Service                                                                                                    | CiCollection CiCollection Infrastructure Service Infrastructure Service Infrastructure Ser  | unction ervice ansactionFlow eservice eservice e | HP Live Network Service                                                                       |
| operties of class BusinessService                                                                                                    | Specific properties of class BusinessService         Display Name         Provision         Provider         Properties inherited from class Service                                                                                                    | equired properties                                                                                                    | Required properties                                                                                                    | quired properties                                                                                                    | i organization  i organization  fine New CI Properties  Required properties  HI ive Network Service  HI ive Network Service                                                                                                    | unction ervice ansactionFlow  reService a poperties bperties bperties ble Live Network Service                                                                                                    | HP live Network Service                                                                       |
| operties of class BusinessService                                                                                                    | Specific properties of class BusinessService       Display Name       Provision       Provider       Properties inherited from class Service                                                                                                    | equired properties                                                                                                    | Required properties                                                                                                    | quired properties                                                                                                    | fine New CI Properties  Required properties  UP the Nework Comparison  UP the Nework Comparison  UP the Nework Comparison  UP the Nework Comparison  UP the Nework Comparison  UP the Nework Comparison  UP the Nework Comparison                                                                                                    | unction<br>ervice<br>ansactionFlow<br>reService                                                                                                    | uto tine National Generice                                                                    |
| operties of class BusinessService                                                                                                    | Specific properties of class BusinessService       Display Name       Provision       Provider       Properties inherited from class Service                                                                                                    | equired properties                                                                                                    | Required properties                                                                                                    | quired properties                                                                                                    | fine New CI Properties  Required properties  Provide the table of the table of the table of the table of the table of the table of the table of the table of the table of the table of the table of the table of the table of the table of the table of the table of the table of table of table of | unction ervice vansactionFlow veService veService veServ |                                                                                               |
| operties of class BusinessService                                                                                                    | Specific properties of class BusinessService       Display Name       Provision       Provider       Properties inherited from class Service                                                                                                    | equired properties                                                                                                    | Required properties                                                                                                    | quired properties                                                                                                    | infrastructure Service i Organization  fine New CI Properties  Required properties                                                                                                    | unction<br>ervice<br>ansactionFlow<br>*eService                                                                                                    |                                                                                               |
| operties of class BusinessService                                                                                                    | Specific properties of class BusinessService       Display Name       Provision       Provider       Properties inherited from class Service                                                                                                    | equired properties                                                                                                    | Required properties                                                                                                    | quired properties                                                                                                    | Cicollection Ciproperties  Required properties  Cicollection  Circollection  Cir  | unction<br>ervice<br>ansactionFlow<br>*****<br>Service                                                                                                    |                                                                                               |
| operties of class BusinessService                                                                                                    | Specific properties of class BusinessService         In the relation of the service           Display Name         Provision           Provider         Properties inherited from class Service                                                                                                    | equired properties                                                                                                    | Required properties                                                                                                    | quired properties                                                                                                    | CiCollection CiCollection Infrastructure Service Infrastructure Service Infrastructure Ser  | unction<br>ervice<br>ansactionFlow<br>reService<br>perties                                                                                                    |                                                                                               |
| HP Live Network Service                                                                                                    | Name         HP Live Network Service           Specific properties of class BusinessService         Image: Class BusinessService           Display Name         Image: Class BusinessService           Provision         Image: Class BusinessService           Properties inherited from class Service         Image: Class BusinessService                                                                                                    | enuired monerties                                                                                                    | Dequired properties                                                                                                    | mired properties                                                                                                    | CiCollection CiCollection Infrastructure Service Infrastructure Service Infrastructure Ser  | unction<br>ervice<br>ansactionFlow<br>reService                                                                                                    |                                                                                               |
| HP Live Network Service                                                                                                    | Name         HP Live Network Service           Specific properties of class BusinessService         Image: Specific properties of class BusinessService           Display Name         Image: Specific properties of class BusinessService           Provision         Image: Specific properties inherited from class Service                                                                                                    |                                                                                                    |                                                                                                    |                                                                                                    | Infrastructure Service Organization Infrastructure Service Infrastructure Service Infrastru | unction ervice ensectionFlow eservice coperties                                                                                                    |                                                                                               |
| HP Live Network Service                                                                                                    | Name     HP Live Network Service       Specific properties of class BusinessService       Display Name       Provision       Provider       Properties inherited from class Service                                                                                                    |                                                                                                    |                                                                                                    |                                                                                                    | CiCollection InfrastructureService InfrastructureService Infrastru | unction<br>ervice<br>ansactionFlow<br>e Service                                                                                                    |                                                                                               |
| HP Live Network Service                                                                                                    | Required properties       Name     HP Live Network Service       Specific properties of class BusinessService       Display Name       Provision       Provider       Properties inherited from class Service                                                                                                    |                                                                                                    |                                                                                                    |                                                                                                    | CiCollection Infrastructure Service Organization fine New CI Properties                                                                                                    | unction<br>ervice<br>ansactionFlow<br>eService                                                                                                    |                                                                                               |
| Apperties HP Live Network Service Apperties of class BusinessService                                                                                                    | Required properties       Name     HP Live Network Service       Specific properties of class BusinessService     Environment of the service       Display Name     Image: Class BusinessService       Provision     Image: Class BusinessService       Provider     Image: Class BusinessService       Properties inherited from class Service     Image: Class BusinessService                                                                                                    | is non or reported                                                                                                    |                                                                                                    | new of reported                                                                                                    | CiCollection InfrastructureService Organization InfrastructureCl Properties                                                                                                    | unction<br>ervice<br>ansactionFlow<br>eService                                                                                                    |                                                                                               |
| HP Live Network Service                                                                                                    | Required properties       Name     HP Live Network Service       Specific properties of class BusinessService     Display Name       Provision     Provider       Properties inherited from class Service     Properties inherited from class Service                                                                                                    | ie new cr Properties                                                                                                    |                                                                                                    | new CI Properties                                                                                                    | CiCollection Infrastructure Service Organization                                                                                                    | unction ervice eService eService                                                                                                    |                                                                                               |
| HP Live Network Service                                                                                                    | Required properties       Name     HP Live Network Service       Specific properties of class BusinessService     Environ       Display Name     Provision       Provision     Provision       Properties inherited from class Service     Environ                                                                                                    | ie New CI Properties                                                                                                    |                                                                                                    | New Gr Properties                                                                                                    | CiCollection Circollection Communication Communication Commu                                                                                                    | unction<br>srvice<br>ansactionFlow<br>eService                                                                                                    |                                                                                               |
| HP Live Network Service                                                                                                    | Required properties       Name     HP Live Network Service       Specific properties of class BusinessService     Display Name       Provision     Provision       Provider     Properties inherited from class Service                                                                                                    | is non-or reputed                                                                                                    |                                                                                                    | non or riopolico                                                                                                    | CiCollection Infrastructure Service I Organization Infrastructure Service I Organization Infrastructure Service I Organization Infrastructure Service I Organization Infrastructure Service I Organization I Office New Cl Properties I Office New Cl Properties I Offic | unction<br>ervice<br>ansactionFlow<br>eService                                                                                                    |                                                                                               |
| HP Live Network Service                                                                                                    | Required properties       Name     HP Live Network Service       Specific properties of class BusinessService       Display Name       Provision       Provider       Properties inherited from class Service                                                                                                    | is non or reported                                                                                                    |                                                                                                    | new of reported                                                                                                    | CiCollection InfrastructureService Organization Time New CI Properties                                                                                                    | unction<br>ervice<br>ansactionFlow<br>eService                                                                                                    |                                                                                               |
| operties HP Live Network Service Operties of class BusinessService                                                                                                    | Required properties       Name     HP Live Network Service       Specific properties of class BusinessService     Image: Class BusinessService       Display Name     Provision       Provider     Properties inherited from class Service                                                                                                    |                                                                                                    |                                                                                                    |                                                                                                    | Infrastructure Service Organization Ine New CI Properties                                                                                                    | unction<br>ervice<br>ansactionFlow<br>eService                                                                                                    |                                                                                               |
| HP Live Network Service                                                                                                    | Required properties       Name     HP Live Network Service       Specific properties of class BusinessService     Image: Class BusinessService       Display Name     Image: Class BusinessService       Provision     Image: Class BusinessService       Provider     Image: Class BusinessService                                                                                                    | is more of respective                                                                                                    |                                                                                                    | non or riopolitos                                                                                                    | CiCollection Infrastructure Service Organization Ine New CI Properties                                                                                                    | unction<br>ervice<br>ansactionFlow<br>eService                                                                                                    |                                                                                               |
| HP Live Network Service                                                                                                    | Required properties       Name     HP Live Network Service       Specific properties of class Business Service       Display Name       Provision       Provider       Properties inherited from class Service                                                                                                    | ie New CI Properties                                                                                                    |                                                                                                    | new Gr Properties                                                                                                    | CiCollection CiTrastructure Service Corganization                                                                                                    | unction srvice ansactionFlow eService                                                                                                    |                                                                                               |
| roperties The Description of Class BusinessService The Description of Class BusinessService The Description of Class Bu                                                                                                    | Ine New CI Properties  Required properties Name Provision Provider Properties inherited from class Service                                                                                                    |                                                                                                    | ne New CI Properties                                                                                                    | New CI Preparties                                                                                                    | CiCollection Commentation Commentation Com                                                                                                    | unction<br>ervice<br>ansactionFlow<br>eService                                                                                                    |                                                                                               |
| roperties roperties HP Live Network Service                                                                                                    | Ine New CI Properties  Required properties Name HP Live Network Service  Specific properties of class BusinessService Display Name Provision Provider Properties inherited from class Service                                                                                                    |                                                                                                    | ine New CI Properties                                                                                                    | New Cl Descention                                                                                                    | CiCollection<br>InfrastructureService<br>Organization                                                                                                    | anction<br>ansactionFlow<br>#Service                                                                                                    |                                                                                               |
| roperties The Description of Class BusinessService The Description of Class BusinessService The Description of Class Bu                                                                                                    | fine New CI Properties  Required properties Name HP Live Network Service  Specific properties of class BusinessService Display Name Provision Provider Properties inherited from class Service                                                                                                    |                                                                                                    | ine New CI Properties:                                                                                                    | New Cl Departice                                                                                                    | CiCollection Infrastructure Service Organization                                                                                                    | unction<br>srvice<br>snsactionFlow<br>sService                                                                                                    |                                                                                               |
| roperties roperties HP Live Network Service                                                                                                    | fine New CI Properties  Required properties Name HP Live Network Service  Specific properties of class BusinessService Display Name Provision Provision Provision Properties inherited from class Service                                                                                                    | 100                                                                                                    | ine New CI Properties                                                                                                    | New CI Depending                                                                                                    | CiCollection Infrastructure Service Organization                                                                                                    | unction<br>rvice<br>snsactionFlow                                                                                                    |                                                                                               |
| roperties Perfies HP Live Network Service Perfies of class BusinessService                                                                                                    | fine New CI Properties   Required properties Name  Specific properties of class BusinessService  Display Name Provision Provider  Properties inherited from class Service                                                                                                    | 000                                                                                                    | ine New CI Pronerties                                                                                                    | New CI Depending                                                                                                    | CiCollection<br>Infrastructure Service                                                                                                    | unction<br>rvice<br>msactionFlow<br>Service                                                                                                    |                                                                                               |
| roperties roperties HP Live Network Service                                                                                                    | fine New CI Properties      fine New CI Properties      Required properties      Name                                                                                                    | Drganization                                                                                                    | Organization                                                                                                    | New CI Presentice                                                                                                    |                                                                                                    | Inction<br>InsectionFlow                                                                                                    |                                                                                               |
| roperties HP Live Network Service perties of class BusinessService                                                                                                    |                                                                                                    | Drganization                                                                                                    | In New CI Properties                                                                                                    | ganization                                                                                                    | CiCollection                                                                                                    | nction<br>rvice<br>nsactionFlow                                                                                                    |                                                                                               |
| sService roperties roperties HP Live Network Service                                                                                                    |                                                                                                    | nfrastructure Service<br>Organization                                                                                                    | InfrastructureService Organization InfrastructureService InfrastructureService Infrastru | rastructure Service ganization                                                                                                    |                                                                                                    | vinction<br>tvice<br>tractionFlow                                                                                                    |                                                                                               |
| eService roperties roperties HP Live Network Service                                                                                                    | Collection     Infrastructure Service     Organization  effine New CI Properties  effine New CI Properties  Properties  Required properties  Required properties  Provision  Provision  Provision  Provision  Proverties inherited from class Service                                                                                                    | CiCollection Infrastructure Service Infrastructure Service Infrastru | CiCollection Infrastructure Service Organization Infrastructure Service Infrastructure Service Infrastructure Serv | Collection rastructure Service ganization                                                                                                    |                                                                                                    | vice<br>section Flow                                                                                                    |                                                                                               |
| eService roperties roperties HP Live Network Service perties of class BusinessService                                                                                                    |                                                                                                    | CiCollection<br>Trastructure Service<br>Organization                                                                                                    | CiCollection InfrastructureService Organization Ine New CI Properties                                                                                                    | Collection rastructure Service ganization                                                                                                    | Rusinese Transaction Flow                                                                                                    | Inction Vice                                                                                                    |                                                                                               |
| nsactionFlow aService roperties roperties HP Live Network Service                                                                                                    | BusinessTransactionFlow CiCollection CiCollection CirrastructureService Corganization CirrastructureService CirrastructureService Ci                                                                                                    | Business Transaction Flow<br>DiCollection<br>Infrastructure Service<br>Organization                                                                                                    | Business Transaction Flow<br>CiCollection<br>Infrastructure Service<br>Organization                                                                                                    | Interest Transaction Flow Collection rastructure Service ganization                                                                                                    |                                                                                                    | nction                                                                                                    |                                                                                               |
| vice nsactionFlow eService roperties HP Live Network Service                                                                                                    | b BusinessService BusinessTransactionFlow CiCollection InfrastructureService Organization  fine New CI Properties  Frequired properties Required properties Name Provision Provision Provision Provise Properties inherited from class Service                                                                                                    | susiness Service<br>Susiness Transaction Flow<br>Collection<br>frastructure Service<br>Organization                                                                                                    | Business Service Business TransactionFlow CiCollection Infrastructure Service Organization Internation Internation | Isiness Service Isiness TransactionFlow Collection rastructure Service ganization                                                                                                    | BusinessService                                                                                                    | retion                                                                                                    |                                                                                               |
| vice nsactionFlow aService roperties roperties HP Live Network Service                                                                                                    | BusinessService     BusinessTransactionFlow     CiCollection     InfrastructureService     Organization      Frequired properties     Required properties     Required properties     Projecties of class BusinessService     Display Name     Provision     Provise     Properties inherited from class Service                                                                                                    | Business Service<br>Business TransactionFlow<br>Collection<br>frastructure Service<br>Organization                                                                                                    | Business Service<br>Business StransactionFlow<br>CiCollection<br>Infrastructure Service<br>Organization                                                                                                    | siness Service<br>siness TransactionFlow<br>Collection<br>rastructure Service<br>ganization                                                                                                    | Business Service                                                                                                    |                                                                                                    |                                                                                               |
| Interior Interior Int                                                                                                    | BusinessFunction         BusinessService         BusinessTransactionFlow         CiCollection         InfrastructureService         Organization         sfine New CI Properties         Required properties         Specific properties of class BusinessService         Display Name         Provision         Provider         Properties inherited from class Service                                                                                                    | Business Function<br>Business Service<br>Iusiness Transaction Flow<br>Molection<br>Mastructure Service<br>Organization                                                                                                    | Business Function Business Service Business Transaction Flow CiCollection Infrastructure Service Organization                                                                                                    | IsinessFunction IsinessFunction IsinessTransactionFlow Collection rastructureService ganization                                                                                                    | Business Function Business Service                                                                                                    | -dCation                                                                                                    |                                                                                               |
| Intion Vice InsectionFlow Service InsectionFlow InsectionFlow InsectionF                                                                                                    | Business Function         Business Service         Business Transaction Flow         CiCollection         Infrastructure Service         Organization                                                                                                    | BusinessFunction<br>BusinessService<br>IusinessTransactionFlow<br>XiCollection<br>InfrastructureService<br>Organization                                                                                                    | Business Function Business Service Business Transaction Flow CiCollection Infrastructure Service Organization                                                                                                    | Isiness Function Isiness Service Isiness Transaction Flow Collection rastructure Service ganization                                                                                                    | BusinessFunction<br>BusinessService                                                                                                    | ucation .                                                                                                    |                                                                                               |
| Interiories Interiories Interi                                                                                                    | BusinessFunction         BusinessService         BusinessTransactionFlow         CiCollection         InfrastructureService         organization                                                                                                    | Business Function<br>Business Service<br>Iusiness Transaction Flow<br>Collection<br>frastructure Service<br>Organization                                                                                                    | Business Function Business Service Business Transaction Flow Ci Collection Infrastructure Service Organization                                                                                                    | IsinessFunction IsinessService IsinessTransactionFlow Collection rastructureService ganization                                                                                                    | Business Function Business Service                                                                                                    | count                                                                                                    |                                                                                               |
| Insection Flow asService Insection Flow Insection Flow Insection F                                                                                                    | business Function Business Service Business TransactionFlow CiCollection Infrastructure Service Torganization                                                                                                    | Susiness Function Business Function Business Function Collection Afrastructure Service Organization                                                                                                    | Business Function Business Structure Business Transaction Flow Ci Collection Infrastructure Service Organization                                                                                                    | Istress Function Istress Function Istres | Business Ervice                                                                                                    |                                                                                                    |                                                                                               |
| Intion vice InsectionFlow Secretice InsectionFlow InsectionFlow Insectio                                                                                                    | Business Function         Business Service         Business Transaction Flow         I CiCollection         I Infrastructure Service         j Organization         fine New CI Properties         Required properties         Name       HP Live Network Service         Specific properties Gusiness Service         Display Name       HP Live Network Service         Provision       Provision         Properties inherited from class Service       HP Live Network Service                                                                                                    | BusinessFunction<br>BusinessService<br>IusinessTransactionFlow<br>XiCollection<br>InfrastructureService<br>Organization                                                                                                    | Business Function Business Service Business Transaction Flow CiCollection Infrastructure Service Organization                                                                                                    | Isiness Function Isiness Service Isiness Transaction Flow Collection rastructure Service ganization                                                                                                    | BusinessFunction<br>BusinessService                                                                                                    | - COUT                                                                                                    |                                                                                               |
| eService  roperties  roperties  HP Live Network Service  Perties of class BusinessService                                                                                                    | CiCollection  Infrastructure Service Organization  Infrastructure Service Infra New CI Properties  Required properties  Required properties  Infrastructure Service  Infrastructure Service  Provision  Provision  Proveties inherited from class Service  Infrastructure Service  Infrastructure Service  Infrastructure Service  Infrastructure Service  Infrastructure Service Infrastructure Service Infrastructure Serv                                                                                                    | Agences transaction for<br>frastructure Service<br>Jrganization                                                                                                    | CiCollection InfrastructureService Organization Ine New CI Properties                                                                                                    | Collection rastructure Service ganization                                                                                                    | RusineesTransactionFlow                                                                                                    | inction vice                                                                                                    |                                                                                               |
| roperties Toperties Topert                                                                                                    | Contracts (ransaction(r))     CiCollection     Infrastructure Service     Organization  effine New CI Properties  Fine New CI Properties  Fine New CI Properties Fine New                                                                                                    | Submess mansaction now SiCollection Infrastructure Service Service Ser | Dusiness in ansaction Flow<br>CiCollection<br>Infrastructure Service<br>Organization                                                                                                    | Interest in an section Provide Collection Francesco Interest in an section Provide Generation Francesco Interesting Francesco Interesting Francesco Intere | Provisional Transmittan Elaur                                                                                                    | vice                                                                                                    |                                                                                               |
| sService roperties roperties HP Live Network Service perties of class BusinessService                                                                                                    | CiCollection Infrastructure Service Organization                                                                                                    | CiCollection<br>Trastructure Service<br>Organization                                                                                                    | CiCollection InfrastructureService Organization Ine New CI Properties                                                                                                    | Collection<br>rastructure Service<br>ganization                                                                                                    | BusinessTransactionFlow                                                                                                    | inction vice                                                                                                    |                                                                                               |
| nsactionFlow sService roperties roperties HP Live Network Service HP Live Network Service                                                                                                    | Business TransactionFlow Ci Collection Infrastructure Service Corganization                                                                                                    | Business Transaction Flow<br>Collection<br>nfrastructure Service<br>Organization                                                                                                    | Business Transaction Flow<br>CiCollection<br>Infrastructure Service<br>Organization                                                                                                    | Interest TransactionFlow<br>Collection<br>rastructure Service<br>ganization                                                                                                    |                                                                                                    | nction                                                                                                    |                                                                                               |
| vice nsactionFlow aService  roperties  roperties  HP Live Network Service  Pertias of class BusinessService                                                                                                    | BusinessService     BusinessTransactionFlow     CiCollection     InfrastructureService     Organization      Required properties     Required properties     Required properties     Provision     Provision     Provise     Properties inherited from class Service                                                                                                    | susinessService<br>SusinessTransactionFlow<br>Collection<br>mrastructureService<br>Organization                                                                                                    | Business Service<br>Business TransactionFlow<br>CiCollection<br>Infrastructure Service<br>Organization                                                                                                    | IsinessService IsinessTransactionFlow Collection rastructureService ganization                                                                                                    | BusinessService                                                                                                    | -ction                                                                                                    |                                                                                               |

4) Find the instances that you want to add to your new model. You can search for CIs in CMDB by browsing views, by CI type, or by resource.

In this case we will add two business applications. Simply drag-and-drop the instances under your model CI.

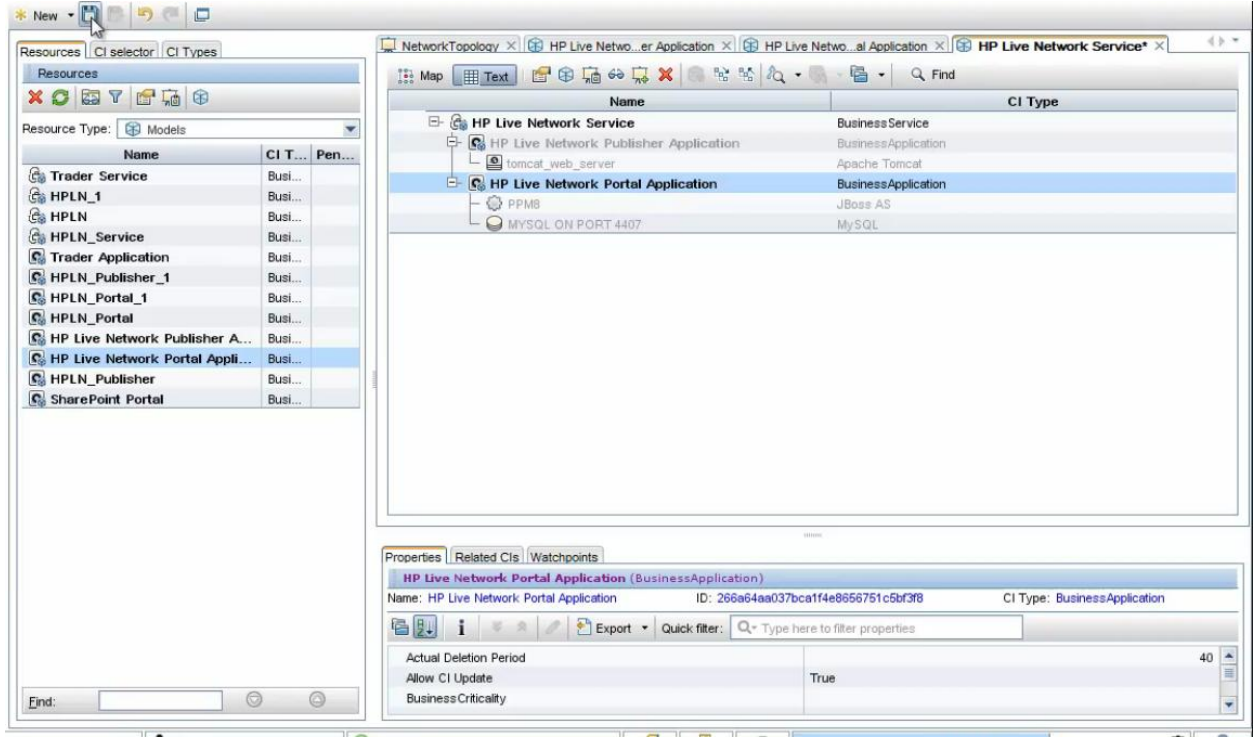

5) Click Save.

#### Note:

- You can insert new models or CI collections during instance-based modeling; changes in UCMDB are only submitted when you save your model.
- If your model depends on another resource (for example if a business application depends on an LDAP service for authentication, but this service is used by other applications as well), you can model this dependency by adding the CI to the **Related CIs** tab in the lower pane. This enables proper status propagation from the impacting CI to the dependant CI; for example if the LDAP service is down, the application's system availability is impaired.
- If you modify the query of your pattern-based model your model will be updated according to its scheduling definition. However, you cannot connect such a model to other CIs manually since the model is not instance-based but pattern-based. If you do so, the model will stop being pattern-based and will become instance-based.

### 3 Modeling Best Practices

The following examples of models illustrate modeling best practices:

1) **Top-down approach.** This example shows a business unit from a top-down perspective; the business function contains various services and applications which are managed as part of this function.

| Name                           | СІ Туре                 |   |
|--------------------------------|-------------------------|---|
| 🖻 🌆 Online Banking             | BusinessFunction        | · |
| 占 🚱 Online Banking Service     | BusinessService         |   |
| 🖻 🚱 Online Banking Application | BusinessApplication     |   |
| P- 📭 Infrastructure            | CiCollection            | ≡ |
| 🕀 📠 Virtual Infrastructure     | CiCollection            |   |
| 🗄 🖾 DB and APP servers         | CiCollection            |   |
| 🖻 📴 End User Transactions      | CiCollection            |   |
| 🕂 📓 Bill_pay                   | BusinessTransactionFlow |   |
| 🕂 📓 Brokerage                  | BusinessTransactionFlow |   |
| - R Order Checkbook            | BusinessTransactionFlow | - |

Note: If a CI name appears in **Bold** this means it is a model.

2) Use of Cl collections. In the above example there are two Cl collections below the business application. This structure is common when an application has end user monitoring; one Cl collection is used to aggregate the *End User Transactions*, and another Cl collection is used to aggregate the *Infrastructure* elements.

Note that if you are working with BTM (Business Transaction Monitoring) such as Diagnostics or TransactionVision, these data collectors connect the infrastructure elements directly below the business transactions. You may therefore need to model dedicated resources which were not discovered in the *Infrastructure* CI collection; you do not need to add the infrastructure elements also in that CI Collection, since it will impact the model twice.

There are two main reasons to use CI collections:

a. **Grouping.** Grouping entities in different CI collections makes it easier to understand the model, and can be useful for logical grouping as well (databases, web servers, critical applications, and so on). Note that you can create *visualization* groupings in the view definition (see image below); this is different from using a CI Collection which is a CI. Grouping is automatic according to a rule, while CI Collections are hard-coded CI instances created and defined by the user with static content or pattern.

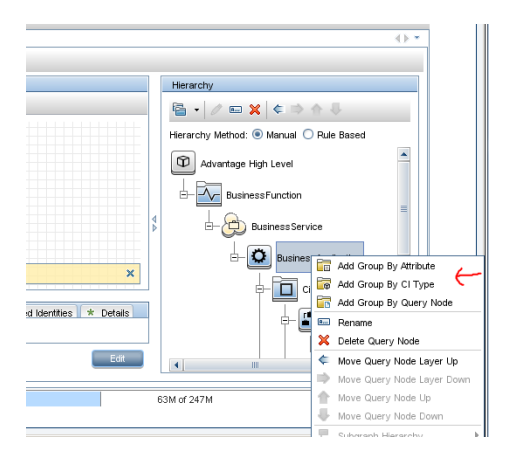

12

- b. **KPI Calculation.** If you want to have a dedicated KPI calculated on a group of CIs, you need to use a CI collection; visualization grouping will not enable this. For example, you can model an application across multiple data centers, or perform Percentage Rule calculations on multiple databases.
- 3) Horizontal approach. In cases of shared services (for example mail service, storage service, authentication application, data center and so on) you can use a pattern-based model to identify all the resources of those services. In the following example we connect all the databases which are running on servers within a specific IP range, to an infrastructure service called DB Services:

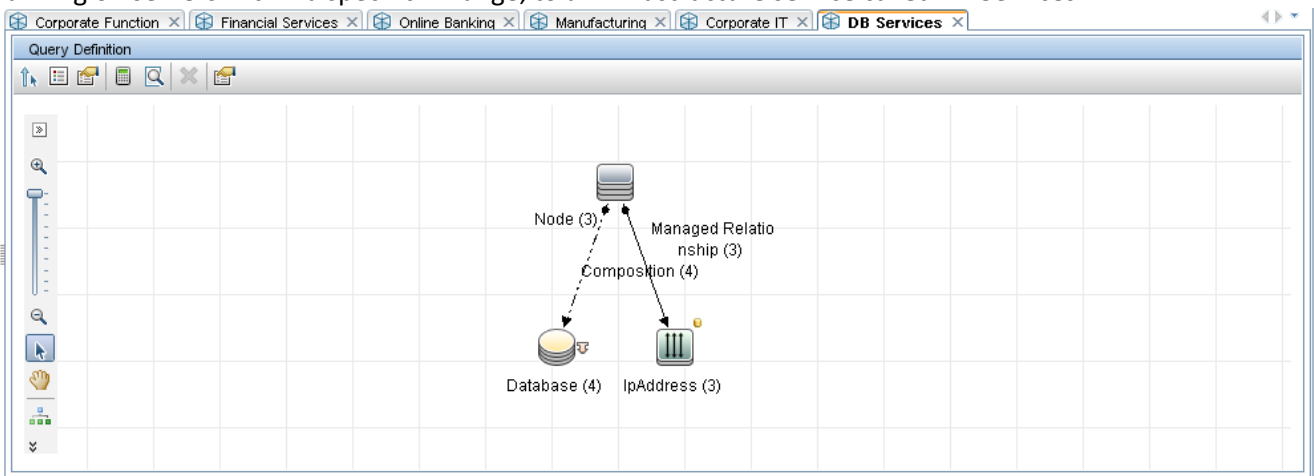

- 4) Models to match specific BSM requirements. Some applications in BSM have strict model requirements. For example, some TBEC rules assume a specific topology which is usually created by BSM data collectors or DDMa; if you model your business application manually you should use the topology expected by the rule (or adjust the TBEC rules after creating the new model). Other examples are SHR and SHO which assume a direct relationship from the business service to the infrastructure (VM or node). This is not aligned with the modeling best practice described above, but for these use cases you should maintain such relationships in your model (although you do not have to display them in your views).
- 5) **Multiple environments.** In many cases you will have the same business entity (for example business application) in multiple environments such as testing, staging, and production. The best practice for modeling this is as follows:
  - a. Model each environment instance separately; use different CIs for testing, staging, and production environments. This allows you to manage different SLAs for each service, and simplifies Impact analysis.
  - b. We recommended that you use different values for the **Business Criticality** attribute among different environments, in order to distinguish between production issues (high importance) and testing issues (low importance).
  - c. Use a CI collection in order to group all instances of model-X from its different environments. For example, you can create a CI collection called *MyApplication* and connect it to the CIs

*MyApplication\_Production* and *MyApplication\_Testing*, in order to get the overall status of MyApplication from different environments.

d. If there is a requirement to record common facts for a specific type of environment, create a sub-class for CI collection and define the necessary attributes in that sub-class.

**Note:** In a future release of UCMDB we will add a new attribute to Business Element CIs which will be called *environment*. This attribute will be of type "string-list" (multi-value attribute) in order to express the same CI in multiple environments.

#### 6) Where should you perform modeling?

- If you have both BSM and a CMS, we recommended you perform modeling in the CMS because it contains all the relevant CIs you need to perform modeling.
- If RTSM contains additional topology information (for example, if you are using RUM or Diagnostics which provide topology from business elements to infrastructure), first synchronize this information from RTSM into CMS (like from CMS to RTSM but in the opposite direction), then perform modeling in CMS, and then synchronize all your models back into RTSM.

### 4 How to Use the Model

One of the main usages of models is to create views. The easiest way to create a view from a model is using a perspective-based view.

A **perspective** is very similar to a pattern view; it has a query which defines a pattern of CIs to search in the CMDB, and a hierarchy which defines how to fold CIs from the result into different layers. The difference between a perspective and a pattern view is the root contact for the query; unlike a pattern view, the perspective query starts from one or more specific CIs, which you define in the content section of the perspective-based view.

In a **perspective-based view** you can use multiple perspectives in 2 ways:

1) **Union.** You can add one or more perspectives, and then only those CIs which are part of the results of all perspectives are part of the view result. Note that the model is always part of the view - the perspective acts to enrich the model with CIs, and not to filter it.

| Available Perspectives                                                                                                    | Selected Perspectives                                                                                                    |
|----------------------------------------------------------------------------------------------------|----------------------------------------------------------------------------------------------------|
| Available recipiectives  APM perspective  Content only  Content only  Co | Selected Perspectives         Image: End User Monitors Perspective         Image: System Monitors only Perspective         Image: System Monitors only Perspective         Image: Description: |
| OK                                                                                                    | Cancel                                                                                                    |

In the above example, only those CIs which are monitored by EUM (BPM or RUM) or System (SiteScope or OM) will be part of the result of the view.

2) **Concatenation.** After applying one or more perspectives, you can add additional perspectives which will be invoked on top of the results of the previous perspectives.

| × 🗈 🗸        |                                                                   |   |  |  |  |  |  |  |
|--------------|-------------------------------------------------------------------|---|--|--|--|--|--|--|
| Perspectives | System Monitors only Perspective<br>End User Monitors Perspective |   |  |  |  |  |  |  |
| Apply Over   | Model Hierarchy                                                   |   |  |  |  |  |  |  |
|              | $\mathbf{\mathbf{\psi}}$                                          |   |  |  |  |  |  |  |
| 🗙 🝙 🔍        |                                                                   | + |  |  |  |  |  |  |
| Perspectives | Databases used by hosts perspective                               |   |  |  |  |  |  |  |
|              |                                                                   |   |  |  |  |  |  |  |
|              |                                                                   |   |  |  |  |  |  |  |
|              |                                                                   |   |  |  |  |  |  |  |

In the above example, we add to the view result all the databases used by hosts which are monitored by EUM or System.

Perspective-based views allow you to choose what information related to your model you want to see. The **Apply Over Model Hierarchy** checkbox determine whether the perspectives will be applied to the CIs included in the model as well as to the model itself, or to the model itself only. The view which you create can then be used anywhere in BSM (for example in Service Health, in SLA creation, and so on).

Since perspective-based views are based on models which are dynamic, and on perspectives based on queries that are dynamic, the entire content of the view is based on dynamic structure, and is updated according to changes to the models or to related topology.

BSM provides several out-of-the-box perspectives based on monitor topology, such as the *End User* or *System Monitors Perspective*. The *Impact Perspective* is useful when creating views which will be used in Service Health; this perspective returns all the CIs which have Impacted\_by relationships, and folds them according to these relationships. This perspective is very useful in Service Health since the view represents the same topology in which KPIs are propagated and calculated. (For details on the Impact layer, see Appendix A.)

### 5 What happens when the same CI comes from different sources?

Since RTSM gets CIs from multiple sources, what happens if the same CI is created from two sources – how are they reconciled into one CI? This is handled by the UCMDB **Reconciliation Service**. Each CI type has Identification/Reconciliation rules which define what makes a CI unique. Identification rules can be simple (for example by key attributes), or complex (for example by a combination of attributes and relationships to other CIs).

Identification rules can be seen in the **RTSM Administration > CI Type Manager > Details** tab. Although it is possible to modify Identification rules, we do not recommend doing so.

Reconciliation is ongoing; when a CI is inserted into UCMDB – whether it is added manually, or via synch from CMS, discovery, enrichment, or by a data collector – the CI goes through this reconciliation process.

### 6 What happens when there is no clear monitored CI?

We have seen the importance of modeling and reusing the same CIs from RTSM across different data collectors; for example an application which is monitored by RUM and Diagnostics, or a server which is monitored by SiteScope and discovered by DDMa - this is where you realize the value of RTSM.

But what happens if the data collector cannot identify the monitored CI? For example, in the case of a SiteScope Log file monitor, SiteScope doesn't know by default what information is monitored in the log file. The log file can contain information on the server itself (for example free disk space); it can contain information on software running on the server (for example JBoss status); it can even contain information on logical CIs which are impacted by this server (for example BSM application services status).

You can configure the monitored CI in order to reconcile it with the topology you have in RTSM. Perform the following:

- 1) In the SiteScope monitor properties, open the **HP Integration Settings** panel.
- 2) Select the Report monitor and related CI topology checkbox.
- 3) Select the CI type that you want to report.
- 4) Enter the required attributes to identify the CI; make sure you fill in the correct values. For example, for a business application, the Organization Type values should match the Organization CI type's applicable values. For Running Software, the Server value is the node short name.

**Note:** Although it is possible to model the SiteScope Groups and SiteScope Monitors in your models, we recommend not to do so. This is because these CI types are only part of the BSM Class Model, and cannot be synchronized back to CMS – they will not reflect the real topology of your model. Try to use monitored CIs as much as possible; if you cannot use a monitored CI, use the SiteScope topology as **Related CIs** for your model:

| 🛞 Online Banl   | kinq* ×                                                  |                  | 3 Online Banking* × |  |  |  |  |  |  |  |  |  |
|-----------------|----------------------------------------------------------|------------------|---------------------|--|--|--|--|--|--|--|--|--|
| 🔢 Map 📗         | 鹽 Map 🔚 Text   🚰 ⑧ ஒ 命 џ 🗶 🚳 🗟 😒 😫 🎘 → 🚱 → 📮 → 🛛 Q. Find |                  |                     |  |  |  |  |  |  |  |  |  |
|                 | Name                                                     |                  | СІ Туре             |  |  |  |  |  |  |  |  |  |
| 드 🌆 (           | Online Banking                                           | BusinessFunction |                     |  |  |  |  |  |  |  |  |  |
| Ė- (3           | online Banking Service                                   | Business Service |                     |  |  |  |  |  |  |  |  |  |
| ÷               | 🕒 🚱 Online Banking Application BusinessApplication       |                  |                     |  |  |  |  |  |  |  |  |  |
|                 |                                                          |                  |                     |  |  |  |  |  |  |  |  |  |
|                 |                                                          |                  |                     |  |  |  |  |  |  |  |  |  |
|                 |                                                          |                  |                     |  |  |  |  |  |  |  |  |  |
|                 |                                                          |                  |                     |  |  |  |  |  |  |  |  |  |
|                 |                                                          |                  |                     |  |  |  |  |  |  |  |  |  |
|                 |                                                          |                  |                     |  |  |  |  |  |  |  |  |  |
| Properties Rela | ated CIs Watchpoints                                     |                  |                     |  |  |  |  |  |  |  |  |  |
| Online Bank     | king Application (BusinessApplication)                   |                  |                     |  |  |  |  |  |  |  |  |  |
| 🗙 🥩 Filter      | <show all=""> v by</show>                                |                  |                     |  |  |  |  |  |  |  |  |  |
| Direction       | CI                                                       | CI type          | Relation type       |  |  |  |  |  |  |  |  |  |
| • •             | ESX2 Monitors                                            | SiteScope Group  | Usage               |  |  |  |  |  |  |  |  |  |
| 0 >             | ESX1 Monitors                                            | SiteScope Group  | Usage               |  |  |  |  |  |  |  |  |  |
|                 |                                                          |                  |                     |  |  |  |  |  |  |  |  |  |

Note that for EMS there is a different way to report topology; refer to the SiteScope 11.11 documentation update which explains in detail how to report topology for Technology Integration monitors.

# Appendix A – The Impact Layer

Before BAC 8, statuses were calculated on top of the topology in CMDB. This concept had certain limitations, such as in the following example: Node A hosts SQL servers X and Y, which are monitored by SiteScope. The node is also monitored by SiteScope for its ping availability. This is the topology created by SiteScope:

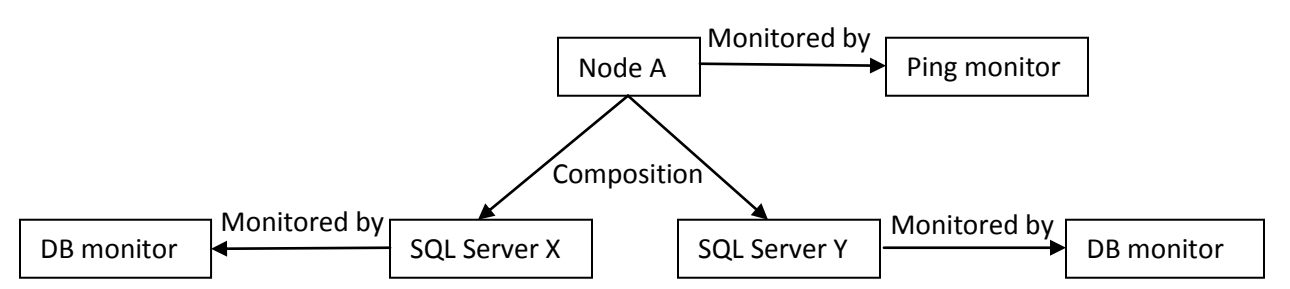

The usage of a **Composition** link between the node and SQL server is very important; this link means that if the node is deleted, the SQL server is deleted as well (recursive deletion). This behavior is not unique to the Composition link; it is defined by the RECURSIVE\_DELETE qualifier. This link also means that the Running Software CI is identified by the node which hosts it, meaning you cannot move the SQL server to a different parent CI (in other words, it will be a different CI with different ID).

Suppose there are two applications which are using these SQL servers, but each application is using only one database. In order to achieve statuses propagation from both the ping monitor and the DB monitors, users needed to relate the applications this way:

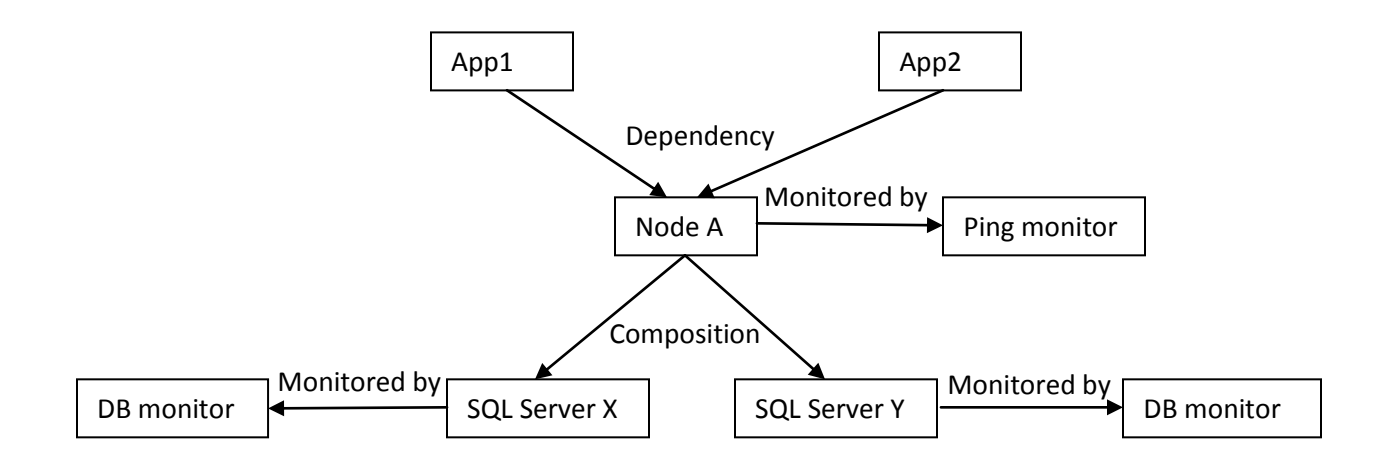

The problem with this model is that both DB monitors propagate to both applications, even though each application is only using one DB and should be impacted only from that one.

To solve this problem, UCMDB introduced the **Calculated Relationships** concept. A calculated relationship is a link which you can query from UCMDB in your TQLs, but it is not stored in the UCMDB (unlike CIs and relationships). A calculated relationship is defined by a triplet: a source CIT, a target CIT, and the link type

between them. The calculated relationship can have the same direction as the original link, or the opposite direction.

The **Impact Layer** is represented by two calculated relationships: **Impacted By (directly)** and **Impacted By** (potentially), which both extend the **Impacted By** calculated relationship. UCMDB and BSM provide default triplets for these links which can be customized.

Let's look again at our example. This is the new topology with **Impacted By** links (marked in red):

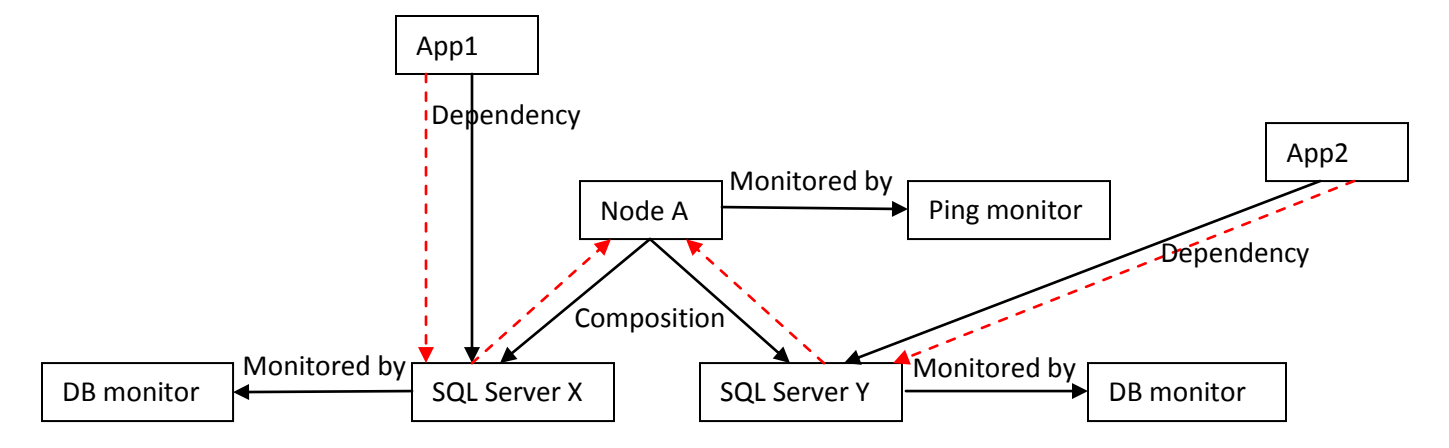

Note that there is no Impacted By link between monitored CIs and Monitor CIs, since in BSM 9 the health indicators (His) are assigned to the monitored CIs directly. (In BAC 8 there was an impact link from the monitored CI to the Monitor.)

We recommend that you use the out-of-the-box class model, but in some cases you might want to create new CI types or relationships in order to model your IT environment. In such cases we recommend that you extend the default class model CI types, and not create new branches. The reason for this is that your new CI types will inherit the Impacted\_by triplets and will take part in the Impact layer, whereas if you create new branches you will need to define new triplets so that KPIs will be propagated and calculated on your new CI types.

To check whether there Is an *Impacted By* relationship between two Cls, create a TQL, add the two elements into the Query Definition, and add a calculated relationship between them:

| Image: Constraint of the second second s |
|----------------------------------------------------------------------------------------------------|
| BusinessApplica       Guery Node Properties       Show Element Instances                                                                                                    |
| Set Data Sources                                                                                                    |
| Change Query Node Type                                                                                                    |
| Q        ×     Add Relationship       ★     Add Relationship       ★     Add Join Relationship                                                                                                    |
| Legend: Z Contact Node Has Conditions of Has Identities B Invisible of Model Output as S                                                                                                    |
| Rusiness Application                                                                                                    |
| Delete Delete Delete Delete                                                                                                    |

Select **Impacted By**, and verify that the direction of the relationship is as expected.

| 🕌 Add Relationship                                                                                                    | ×                                    |  |  |  |  |  |  |
|----------------------------------------------------------------------------------------------------|--------------------------------------|--|--|--|--|--|--|
| Add Calculated Relationship<br>Define required calculated relationship between query nodes                                                                                                    |                                      |  |  |  |  |  |  |
| Image: Second state state     Image: Second state     Image: Second state       Image: Second state     Image: Second state     Image: Second state       Image: Second state     Image: Second state     Image: Second state       Image: Second state     Image: Second state     Image: Second state       Image: Second state     Image: Second state     Image: Second state       Image: Second state     Image: Second state     Image: Second state       Image: Second state     Image: Second state     Image: Second state | y (Directly)<br>y (Potentially)      |  |  |  |  |  |  |
| Relationship Name:                                                                                                    |                                      |  |  |  |  |  |  |
| Relationship Direction:                                                                                                    | BusinessApplication 🔿 🔽 CiCollection |  |  |  |  |  |  |
| Relationship Restrictions:                                                                                                    | Allow All Relationships              |  |  |  |  |  |  |
|                                                                                                    | OK Cancel Help                       |  |  |  |  |  |  |

### **Appendix B – The Infrastructure Service Challenge**

Suppose you want to monitor an LDAP Service using VuGen, and this LDAP Service is used by multiple services and applications. According to the BDM Class Model, the correct CI type to model this LDAP Service is **Infrastructure Service**.

In BSM, in order to have EUM monitoring (BPM or RUM) you must use the business application CI type. In our use case, we want to use BPM. However, according to the default BDM Class Model, a **business application** cannot be connected below the infrastructure service CI type, in order for statuses to propagate bottom-up in BSM.

You can use one of the following options to deal with this:

1. Add a valid link of type **Containment** from *Infrastructure Service* to *Business Application*; do this both in CMS and BSM. This allows you to model your business application below the infrastructure service.

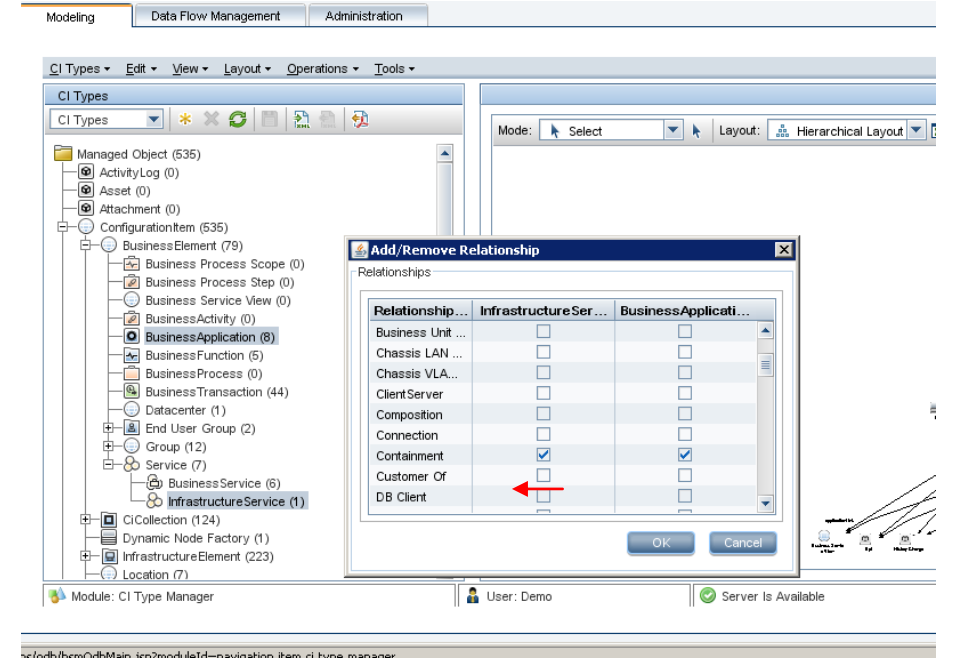

Your model will look like this:

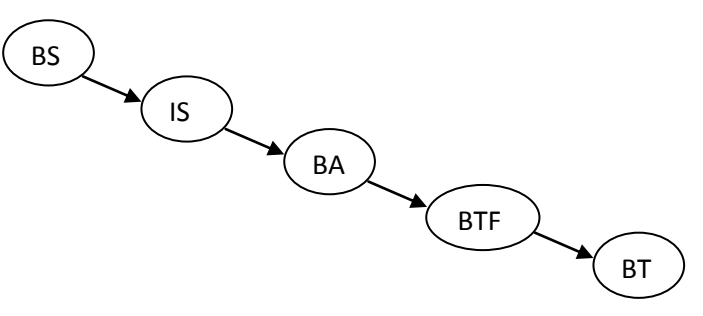

2. Add a triplet for Impacted\_by (directly) as follows:

Source: Business Application; Link: Containment; Target: Infrastructure Service; Direction: opposite.

| Modeling > CI Type Manager                                    |     |                        |                         |                       |              |              |
|---------------------------------------------------------------|-----|------------------------|-------------------------|-----------------------|--------------|--------------|
| Modeling Data Flow Management Administration                  |     |                        |                         |                       |              |              |
|                                                               |     |                        |                         |                       |              |              |
| <u>CI</u> Types ▼ Edit ▼ View ▼ Layout ▼ Operations ▼ Tools ▼ |     |                        |                         |                       |              |              |
| CI Types                                                      | 1   |                        |                         |                       |              |              |
| Calculated R 💌 * 🗶 💭 🛅 🔝 🔝 🔂                                  |     | 🛨 / X                  |                         |                       |              |              |
| Calculated Links                                              |     | S                      | 🛓 Add Triplet           |                       | ×            | Target       |
| E-@ Impacted By                                               |     | 🖳 InfrastructureElemei | _                       |                       |              | Probe Group  |
| Impacted By (Directly)                                        |     | Node Node              | Source                  | BusinessApplication   |              |              |
| └──(♥) Impacted By (Potentially)                              |     | 🔅 RunningSoftware      | Target                  | InfrastructureService | •            |              |
|                                                               |     | Domain Controller      | Deletionship            |                       |              | troller Role |
|                                                               |     | 🖳 Active Directory Sys | Relationship            | Containment           |              | ctory Site   |
|                                                               |     | Configuration Item     | Relationship Direction: | <del>(</del>          | <b>•</b>     | nDocument    |
|                                                               |     | 🖳 Active Directory Doi |                         |                       |              | ctory Domain |
|                                                               | ∣∢∣ | Node Node              |                         |                       | OK Cancel    |              |
|                                                               | Ď   | MicrosoftExchange      |                         |                       |              | ole          |
|                                                               |     | 🖓 J2EE Cluster         |                         | Membership            | J2EE Serv    | er           |
|                                                               |     | 🖾 J2EE Domain          |                         | Composition           | ලි J2EE Clus | ter          |
|                                                               |     | 🖳 Active Directory Dom | nain                    | Membership            | Domain Co    | ntroller     |

This triplet definition allows you to model the infrastructure service below the business application, but KPIs will propagate from the business application to the infrastructure service. You must do this in BSM; we recommend also doing this in CMS for aligned Impact analysis.

Your model will look like this (although from the Impact perspective it will look like the first option):

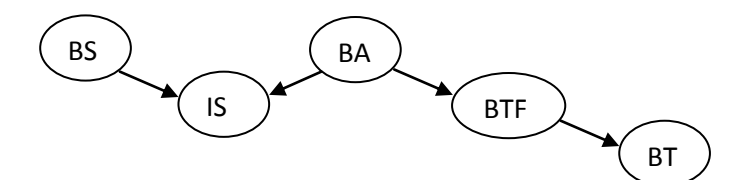

3. In BSM define an **Enrichment rule** which looks for all the business applications with the same name as an infrastructure service, and then connects the business transaction flows to the infrastructure service. You can decide whether to create the business application in CMS or BSM.

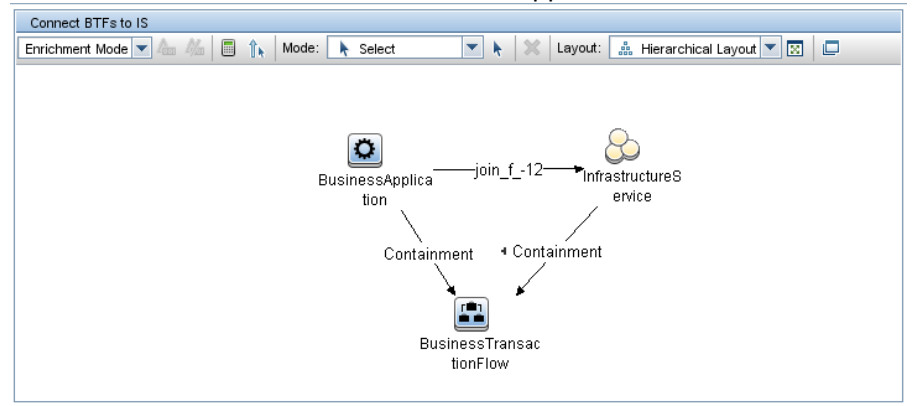

Your model will ultimately look like this (assuming there is a business application with the same name as the infrastructure service):

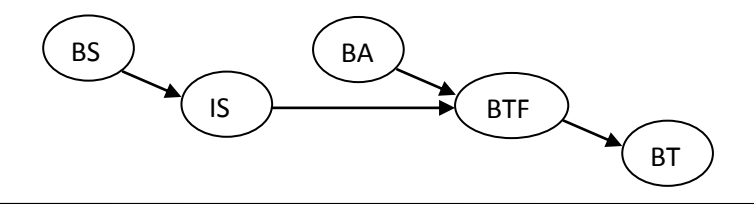

© Copyright 2005-2012 Hewlett-Packard Development Company, L.P.

# **Appendix C – Additional Resources**

The following additional resources can help you with Modeling:

- 1) BSM Documentation: There are several PDFs that can be helpful such as: bdm\_business\_model, the Modeling Guide, and UCMDBClassModel.
- 2) This is a link to a short movie demonstrating modeling: https://docs.google.com/leaf?id=0B8aDjf21B4iZY2Q3MDJhY2EtMDYyYi00ODM2LThjMzUtNDk4YWRm YWM5NGFl&hl=en\_US&authkey=CMzx3skH